**SPSS TUTORIAL** 

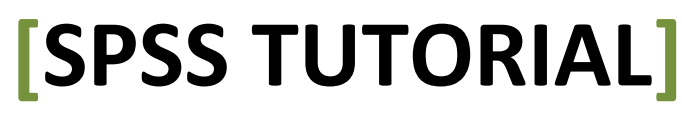

Step-by-Step Instructions for some basic SPSS operations by SEMPAXCONSULTING.COM

# **SPSS TUTORIAL**

www.SempaxConsulting.com

Scatter Plot Regression ANOVA GLM Recoding Data

# TABLE OF CONTENTS

| 1. Scatter Plot                                 | 4  |
|-------------------------------------------------|----|
| Procedure                                       | 4  |
| Assign Variable                                 | 4  |
| Fit                                             | 5  |
| Spikes                                          | 6  |
| Titles                                          | 6  |
| Options                                         | 7  |
| Output                                          | 7  |
| 2. Linear Regression                            | 8  |
| Simple Linear Regression                        |    |
| Output                                          | 10 |
| Multiple Linear Regression                      | 11 |
| Output                                          | 12 |
| 3. ANOVA                                        | 14 |
| One Way ANOVA                                   | 14 |
| Output                                          | 15 |
| 4. General Linear Model (GLM)                   | 17 |
| GLM-Univariate                                  | 17 |
| GLM Univariate-Fixed Factor(s)                  | 17 |
| Output                                          | 20 |
| GLM Univariate-UNCOVA                           | 23 |
| Output                                          | 25 |
| GLM Multivariate                                | 27 |
| Output                                          | 29 |
| GLM Repeated Measures                           | 31 |
| Output                                          | 33 |
| 5. Recoding Data                                | 35 |
| FAED/MAED                                       | 35 |
| Labeled                                         | 35 |
| Recoding Data With Syntax                       | 42 |
| 2 For any SPSS help request please e-mail me at |    |

# 1. Scatter Plot

A scatter plot may help you to understand how well linear regression fits your data. You may find that a quadratic equation would be more appropriate than a linear one.

### Procedure

For example in this section we shall create a scatter plot for Employee Data.sav from SPSS data sample. Once the Employee Data.sav dataset is open, pull down the **Graphs** menu and point to **Interactive** and click on **Scatterplot** option.

Create Scatterplot dialog will appear. There are 5 tabs in Create Scatterplot dialog; assign variable, fit, spikes, title and option.

### Assign Variable

On Assign variable you can select scatter plot coordinate between 2-D or 3-D, and then assign variable for each axis. If you select 2-D coordinate you must choose the variables you want on the X-axis and Y-axis, and if you select 3-D coordinate you must choose the variables you want on the X-axis and Y-axis. Drag and Drop variable name into axis field. This tutorial demonstrate sample for 2-D scatterplot, we have chosen 'previous experience' vs 'salary' from employee data. sav

| Create Scatterplot                                                                                                    |
|----------------------------------------------------------------------------------------------------|
| Assign Variables Fit Spikes Titles Options Case [\$case] Count [\$count] Percent [\$pet] Beginning Salay [sa Educational Level [the Employment Categor Gender [gender] Minority Classificatic Months since Hire[ Legend Variables Color: Size: Panel Variables Label Cases By: |
| OK <u>P</u> aste <u>R</u> eset Cancel Help                                                                                                    |

Fit

Select fit method, there are 4 options; None, Regression, Mean and Smoother. Select None for this case

| Create Scatterplot                     |                                      |
|----------------------------------------|--------------------------------------|
| Assign Variables Fit                   | Spikes Titles Options                |
| Method                                 |                                      |
| None                                   | <b>v</b>                             |
| None<br>Regression<br>Mean<br>Smoother |                                      |
| Prediction Lines-                      | Individual Confidence Interval: 95.0 |
| - Fit lines for                        |                                      |
| <u>√</u> <u>T</u> otal                 |                                      |
| <u>Subgroups</u>                       |                                      |
|                                        |                                      |
| ОК                                     | Paste Reset Cancel Help              |

## Spikes

Use spikes options if you want to mark spikes data

| Create Scatterplot                                                                                                    |             |
|----------------------------------------------------------------------------------------------------|-------------|
| Assign Variables Fit Spikes Titles Options                                                                                                    |             |
| Spike to:<br>Drigin Corner<br>Total Centroid<br>Subgroup Centroid<br>X1 Axis<br>Y Axis<br>Floor<br>Color spikes by color legend<br>Style spikes by style legend |             |
| OK <u>P</u> aste <u>R</u> eset                                                                                                    | Cancel Help |

## Titles

Fill on chart title, chart sub-title and caption, as you need

| Create Scatterplot                                                                                                    | $\mathbf{X}$ |
|----------------------------------------------------------------------------------------------------|--------------|
| Assign Variables Fit Spikes Titles Options                                                                                                    |              |
| Chart <u>T</u> itle:                                                                                                    |              |
| Prev.Experiencs vs Salary                                                                                                    |              |
| Chart Sublitie:                                                                                                    |              |
| Caption:                                                                                                    |              |
|                                                                                                    |              |
| Note<br>Because a graph's size is affected by the sizes of all of its parts, you should<br>break long text into multiple lines by using the Enter key. |              |
| OK <u>P</u> aste <u>R</u> eset Cancel Help                                                                                                    |              |

# Options

Select options as you need and then click **OK** to produce scatter plot diagram

| Create Scatte  | erplot               |          |                                         |
|----------------|----------------------|----------|-----------------------------------------|
| Assign Variabl | es Fit Spikes Titles | Options  |                                         |
| Categorical    | Drder                | Ch       | ectory:                                 |
| Variable:      | Gender               | ✓ C:     | \Program Files\SPSS Evalu 🔽             |
| Order by:      | Values               |          | Default><br>None><br>nalkboard<br>assic |
| Of:            | Beginning Salary     | D De     | ante                                    |
|                | Type: 🖉 Scale        | Gr       | rayscale                                |
| Sort:          | ing O Descending     | Ne<br>St | eon<br>eel                              |
| Exclude        | empty categories     |          |                                         |
| - Scale Rang   | e                    |          | Browse                                  |
| Variable:      | Count                | × Ax     | es                                      |
| 🔽 Auto         |                      |          | t∠, ⊻: 3.00 🗢 in.                       |
| Minimum:       |                      |          | t∡ X <u>1</u> : 3.00 🔷 in.              |
| Maximum:       |                      |          | 12. X2: 3.00 ♀ in.                      |
| ОК             | Paste <u>R</u> e     | eset     | Cancel Help                             |

# Output

Scatter plot diagram will appear on output window

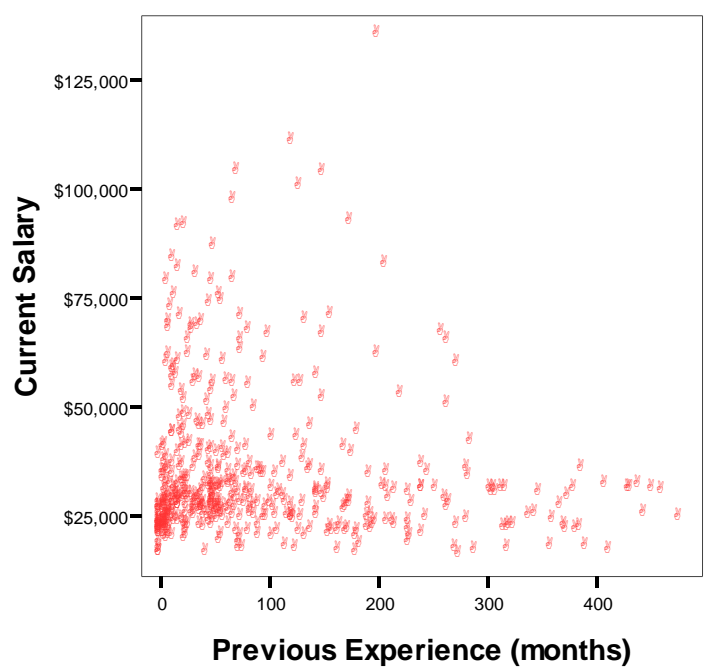

## Prev.Experiences vs Salary

# 2. Linear Regression

This tutorial will explain two types of linear regression, there are simple linear regression and multiple linear regression.

### Simple Linear Regression

Linear regression it is possible to output the regression coefficients necessary to predict one variable from the other. To do linear regression click on **Analyze => Regression => Linear**.

| File Edit       | View Data                | Transform                 | Analyze Graphs Utilities Add-ons Window Help                                                                                                    |  |
|-----------------|--------------------------|---------------------------|----------------------------------------------------------------------------------------------------|--|
| 🗁 🔲<br>17 : Sal | 🖹 📴 🦘<br>es_Num          | ۰ ե                       | Reports<br>Descriptive Statistics<br>Tables                                                                                                    |  |
| 1 2 3           | Sales Num<br>5<br>6<br>7 | Revenue<br>12<br>14<br>16 | Compare Means     var     var     var       General Linear Models     •     •     •       Mixed Models     •     •     •       Correlate     •     •     • |  |
| 4<br>5<br>6     | 9                        | 17<br>19<br>21            | Regression     Linear       Loglinear     Curve Estimation                                                                                                 |  |
| 7               | 11                       | 21<br>22<br>25            | Classify Binary Logistic<br>Data Reduction Multinomial Logistic                                                                                            |  |
| 9<br>10         | 13<br>14                 | 27<br>29                  | Nonparametric Tests Probit                                                                                                    |  |
| 11<br>12        | 15<br>16                 | 30<br>31                  | Survival     Nonlinear       Multiple Response     Weight Estimation       Missing Value Analysis     2-Stage Least Squares                                |  |
| 13<br>14        | 17<br>18                 | 33<br>35                  | Complex Samples  Quality Control                                                                                                    |  |
| 15<br>16        | 19<br>20                 | 37<br>390                 | ROC Curve                                                                                                    |  |

• Linear Regression Dialog will appear. Further, there is a need to know which variable will be used as the dependent variable and which will be used as the independent variable(s). In our current example, Revenue will be the dependent variable, and Sales Number will act as the independent variable.

| Linear Regression    |                                                                                                    | ×                                       |
|----------------------|----------------------------------------------------------------------------------------------------|-----------------------------------------|
| Sales Number [Sales_ | Dependent:<br>Thousand U\$ [Reven]<br>Block 1 of 1<br>Previous <u>Next</u><br>[ndependent(s):<br>Sales Number [Sales_Num]<br><u>M</u> ethod: Enter | OK<br>Paste<br>Aleset<br>Cancel<br>Help |
|                      | Selection Variable:<br>Case Labels:<br>WLS Weight:                                                                                                 |                                         |
|                      | Statistics Plots Save Optic                                                                                                    | ons                                     |

• Click on **Statistics** button, and select **Estimates** and **Model fit** (as default)

| Linear Regression: Sta                                                                       | tistics                                                                                                    |                            |
|----------------------------------------------------------------------------------------------|----------------------------------------------------------------------------------------------------|----------------------------|
| Regression Coefficients                                                                      | <ul> <li>✓ Model fit</li> <li>R squared change</li> <li>Descriptives</li> <li>Part and partial correlations</li> <li>Collinearity diagnostics</li> </ul> | Continue<br>Cancel<br>Help |
| Durbin-Watson     Darbin-Watson     Casewise diagnostics     Outliers outside:     All cases | 3 standard deviations                                                                                                    |                            |

- Click **Continue** button
- Click **Options** button and define confidence interval for F-test

| Stepping Method Criteria<br>Use probability of F<br>Entry: Bemoval: .10<br>Use F value<br>Entry: 3.84 Removal: 2.71                                                         | Continue<br>Cancel<br>Help |
|----------------------------------------------------------------------------------------------------|----------------------------|
| <ul> <li>✓ Include constant in equation</li> <li>Missing Values</li> <li>⊙ Exclude cases listwise</li> <li>○ Exclude cases pairwise</li> <li>○ Replace with mean</li> </ul> |                            |

- Click Continue
- Click **OK** and output will appear

### Output

Output for this case is:

#### Model Summary

| Model | R       | R Square | Adjusted R<br>Square | Std. Error of the Estimate |
|-------|---------|----------|----------------------|----------------------------|
| 1     | .998(a) | .997     | .996                 | 5.106                      |

a Predictors: (Constant), Sales Number

#### ANOVA(b)

| Model |            | Sum of<br>Squares | df | Mean Square | F        | Sig.    |
|-------|------------|-------------------|----|-------------|----------|---------|
| 1     | Regression | 107974.94<br>4    | 1  | 107974.944  | 4140.871 | .000(a) |
|       | Residual   | 365.056           | 14 | 26.075      |          |         |
|       | Total      | 108340.00<br>0    | 15 |             |          |         |

a Predictors: (Constant), Sales Number

b Dependent Variable: Thousand U\$

#### Coefficients(a)

| Model |              | Unstandardized<br>Coefficients |            | Standardized<br>Coefficients | t      | Sig.       |
|-------|--------------|--------------------------------|------------|------------------------------|--------|------------|
|       |              | В                              | Std. Error | Beta                         | В      | Std. Error |
| 1     | (Constant)   | 34.243                         | 3.690      |                              | 9.281  | .000       |
|       | Sales Number | 17.821                         | .277       | .998                         | 64.350 | .000       |

a Dependent Variable: Thousand U\$

### Linear Regression Formula Model for this case is :

Y=34.243 + 17.821X

### **Multiple Linear Regression**

- Click on **Analyze => Regression => Linear**.
- In this case we use **revenue** as **dependent variable**, **product price** and **sales number** as independent(s) variable.

| Linear Regression                                                             |                                                                                              | X                                                      |
|-------------------------------------------------------------------------------|----------------------------------------------------------------------------------------------|--------------------------------------------------------|
| <ul> <li>✓ Sales Number [Sales_</li> <li>✓ Product Price - U\$ [Pr</li> </ul> | Dependent:<br>Previous Product Price - U\$ [Pric<br>Sales Number [Sales_Nt]<br>Method: Enter | OK<br><u>P</u> aste<br><u>R</u> eset<br>Cancel<br>Help |
|                                                                               | Sglection Variable:<br>Pase Labels:<br>WLS Weight:<br>Statistics Plots Save Opti             | ons                                                    |

• Click on **Statistics** button and select Estimates, Model Fit,Colineary diagnostics and Durbin-Watson

| Linear Regression: Stat                                                             | istics                                                                                                    | X                          |
|-------------------------------------------------------------------------------------|----------------------------------------------------------------------------------------------------|----------------------------|
| Regression Coefficients<br>Estimates<br>Confidence intervals<br>Covariance matrix   | <u>M</u> odel fit     R squared change <u>D</u> escriptives <u>Part</u> and partial correlations <u>Collinearity diagnostics</u> | Continue<br>Cancel<br>Help |
| Residuals<br>Durbin-Watson<br>Casewise diagnostics<br>Qutiers outside:<br>All cases | 3 standard deviations                                                                                                    |                            |

- Click **Continue** button
- Click **Options** button and define confidence interval for F-test

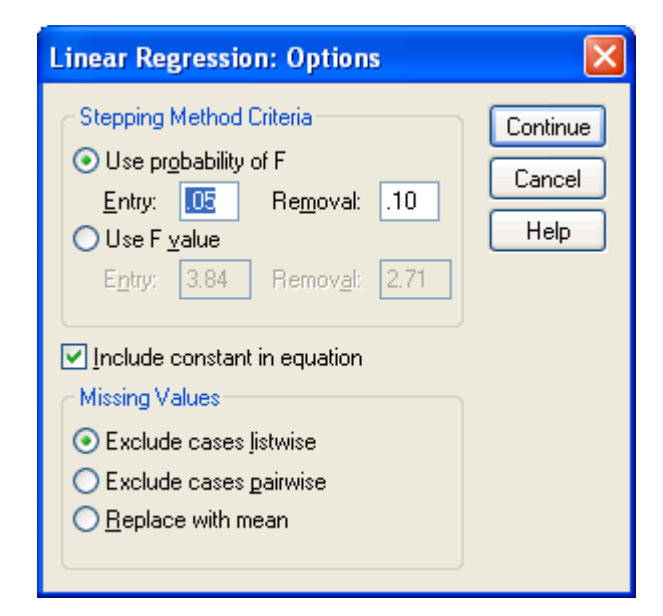

- Click Continue
- Click OK and output will appear

#### Output

#### Model Summary(b)

| Model | R       | R Square | Adjusted R<br>Square | Std. Error of the Estimate | Durbin-Watson |
|-------|---------|----------|----------------------|----------------------------|---------------|
| 1     | .993(a) | .986     | .983                 | 5.758                      | 1.910         |

a Predictors: (Constant), Sales Number, Product Price - U\$

b Dependent Variable: Revenue - Thousands U\$

#### ANOVA(b)

| Model |            | Sum of<br>Squares | df | Mean Square | F       | Sig.    |
|-------|------------|-------------------|----|-------------|---------|---------|
| 1     | Regression | 27662.125         | 2  | 13831.063   | 417.148 | .000(a) |
|       | Residual   | 397.875           | 12 | 33.156      |         |         |
|       | Total      | 28060.000         | 14 |             |         |         |

a Predictors: (Constant), Sales Number, Product Price - U\$

b Dependent Variable: Revenue - Thousands U\$

#### Coefficients(a)

| Ur<br>Model | nstandardized<br>Coefficients | Standardized<br>Coefficients | t | Sig. | Collinearity<br>Statistics |
|-------------|-------------------------------|------------------------------|---|------|----------------------------|
|-------------|-------------------------------|------------------------------|---|------|----------------------------|

| Model |                        | Unstandardized<br>Coefficients |               | Standardized<br>Coefficients | t         | Sig. | Colline<br>Statis | earity<br>stics |
|-------|------------------------|--------------------------------|---------------|------------------------------|-----------|------|-------------------|-----------------|
|       |                        | В                              | Std.<br>Error | Beta                         | Tolerance | VIF  | В                 | Std.<br>Error   |
| 1     | (Constant)             | 60.444                         | 12.710        |                              | 4.756     | .000 |                   |                 |
|       | Product<br>Price - U\$ | 396                            | .113          | 143                          | -3.491    | .004 | .703              | 1.42<br>2       |
|       | Sales<br>Number        | 11.313                         | .436          | 1.064                        | 25.945    | .000 | .703              | 1.42<br>2       |

a Dependent Variable: Revenue - Thousands U\$

Formula Model for this case is:

Y=30.444+11.313X(sales number) – 0.143X(product price)

# 3. ANOVA

analysis of variance (ANOVA) is a collection of statitical model and their associated procedures, in which the observed variance partitioned into components due to different explanatory variables.

Example case for this section is research about relationship between course period and grade. There are 3 kinds of course; 3 month, 6 month and 9 month.

### One Way ANOVA

• Click on Analyze => Compare Means => One-Way ANOVA

| File Edit                                                                 | View Data                                    | Transform                                                                                        | Analyze Graphs Utilities Add-ons Window Help                                                                                                    |
|---------------------------------------------------------------------------|----------------------------------------------|--------------------------------------------------------------------------------------------------|----------------------------------------------------------------------------------------------------|
| 🗁 🔒                                                                       | 兽 🖭 🦘                                        | • 🔶 🐜                                                                                            | Reports Descriptive Statistics Tables                                                                                                    |
| 18 :<br>1<br>2<br>3<br>4<br>5<br>6<br>7<br>8<br>9<br>10<br>11<br>12<br>13 | Course 1 1 1 1 1 1 1 1 1 1 1 1 1 1 1 1 1 1 1 | Grade<br>7.0<br>8.0<br>7.2<br>7.5<br>7.0<br>7.5<br>7.7<br>6.5<br>7.0<br>7.5<br>8.0<br>8.5<br>8.0 | Tables       Means         Compare Means       One-Sample T Test         General Linear Model       One-Samples T Test         Generalized Linear Models       Independent-Samples T Test         Mixed Models       Paired-Samples T Test         Mixed Models       One-Way ANOVA         Correlate       One-Way ANOVA         Regression       Independent Samples T Test         Loglinear       Independent Samples T Test         Classify       Independent Samples T Test         Data Reduction       Independent Samples T Test         Scale       Independent Samples T Test         Nonparametric Tests       Independent Samples T Test         Multiple Response       Independent Samples         Missing Value Analysis       Independent Samples |
| 14<br>15                                                                  | 2                                            | 8.2<br>7.5                                                                                       | Quality Control   •     ROC Curve   •                                                                                                    |

• One-Way ANOVA dialog will appear, select **Grade** variable as dependent list and **Course** variable as factor

| One-Way ANOVA |                                    |                                                |
|---------------|------------------------------------|------------------------------------------------|
|               | D <u>ependent List:</u><br>▲ Grade | OK<br><u>P</u> aste<br><u>R</u> eset<br>Cancel |
|               | Factor:                            | Help                                           |
|               | Contrasts Post <u>H</u> oc         | tions                                          |

• Click **Option** and select **Descriptive** and **Homogenety of variance test** 

| One-Way ANOVA: Options                                                                                 |                            |
|----------------------------------------------------------------------------------------------------|----------------------------|
| Statistics                                                                                             | Continue<br>Cancel<br>Help |
| <ul> <li>Means plot</li> <li>Missing Values</li> <li>Exclude cases <u>a</u>nalysis by analy</li> </ul> | sis                        |
| O Exclude cases listwise                                                                               |                            |

- Click Continue
- Click **Post Hoc** and select **LSD**
- Click Continue
- Click **Contrast** and enter **coefficients number** 0 and click **Add**, then enter coefficient number -1 and 1.
- Click Continue
- Click OK, and output will appear

### Output

#### Descriptives

Grade

|             | N              | Mean           | Std. Deviation | Std. Error  | 95% Confidence<br>Interval for Mean |                | Min            | Max            |
|-------------|----------------|----------------|----------------|-------------|-------------------------------------|----------------|----------------|----------------|
|             | Lower<br>Bound | Upper<br>Bound | Lower Bound    | Upper Bound | Lower<br>Bound                      | Upper<br>Bound | Lower<br>Bound | Upper<br>Bound |
| 3<br>Months | 10             | 7.3000         | .43780         | .13844      | 6.9868                              | 7.6132         | 6.50           | 8.00           |

| _           |    |        |        |        |        |        |      |      |
|-------------|----|--------|--------|--------|--------|--------|------|------|
| 6<br>Months | 10 | 8.0750 | .42573 | .13463 | 7.7704 | 8.3796 | 7.50 | 8.75 |
| 9<br>Months | 10 | 8.8750 | .44488 | .14068 | 8.5568 | 9.1932 | 8.00 | 9.50 |
| Total       | 30 | 8.0833 | .77774 | .14200 | 7.7929 | 8.3737 | 6.50 | 9.50 |

#### ANOVA

Grade

|                | Sum of<br>Squares | df | Mean Square | F      | Sig. |
|----------------|-------------------|----|-------------|--------|------|
| Between Groups | 12.404            | 2  | 6.202       | 32.595 | .000 |
| Within Groups  | 5.138             | 27 | .190        |        |      |
| Total          | 17.542            | 29 |             |        |      |

#### **Test of Homogeneity of Variances**

Grade

| 01000               |     |     |      |
|---------------------|-----|-----|------|
| Levene<br>Statistic | df1 | df2 | Sig. |
| .006                | 2   | 27  | .994 |

#### **Multiple Comparisons**

Dependent Variable: Grade LSD

|          |          | Mean<br>Difference |                |                |             |              |
|----------|----------|--------------------|----------------|----------------|-------------|--------------|
| (I) Term | (J) Term | (I-J)              | Std. Error     | Sig.           | 95% Confide | nce Interval |
|          |          | Lower<br>Bound     | Upper<br>Bound | Lower<br>Bound | Upper Bound | Lower Bound  |
| 3 Months | 6 Months | 77500(*)           | .19508         | .000           | -1.1753     | 3747         |
|          | 9 Months | -1.57500(*)        | .19508         | .000           | -1.9753     | -1.1747      |
| 6 Months | 3 Months | .77500(*)          | .19508         | .000           | .3747       | 1.1753       |
|          | 9 Months | 80000(*)           | .19508         | .000           | -1.2003     | 3997         |
| 9 Months | 3 Months | 1.57500(*)         | .19508         | .000           | 1.1747      | 1.9753       |
|          | 6 Months | .80000(*)          | .19508         | .000           | .3997       | 1.2003       |

\* The mean difference is significant at the .05 level.

#### **Contrast Coefficients**

| Contrast | Term     |          |          |  |  |
|----------|----------|----------|----------|--|--|
|          | 3 Months | 6 Months | 9 Months |  |  |
| 1        | 0        | -1       | 1        |  |  |

#### **Contrast Tests**

|       |                                    | Contrast | Value of<br>Contrast | Std. Error | t     | df     | Sig. (2-tailed) |
|-------|------------------------------------|----------|----------------------|------------|-------|--------|-----------------|
| Grade | Assume equal variances             | 1        | .8000                | .19508     | 4.101 | 27     | .000            |
|       | Does not assume equal<br>variances | 1        | .8000                | .19472     | 4.108 | 17.965 | .001            |

# 4. General Linear Model (GLM)

This tutorial will explain four types of GLM, there are; GLM Univariate-Fixed Factor(s), GLM Univariate-UNCOVA, GLM-Multivariate and GLM-Repeates Measures.

### **GLM-Univariate**

GLM-Univariate analysis is regression analysis and variance one dependent variable with two or more factor variable or other variables.

### **GLM Univariate-Fixed Factor(s)**

Example case for univariate-fixed factor is to know customer shopping trend.

### • Click on Analyze => General Linear Model => Univariate

| File Edit | View Da | ta Transform | Analyze Graphs Utilities Add-ons Window Help |
|-----------|---------|--------------|----------------------------------------------|
| 🖻 🔲       | 🔒 📴     | 승 🄶 ዀ        | Reports 💦 🌾 🐼 💿                              |
| 1 : gend  | er      |              | Tables                                       |
|           | gender  | Cust_Cat fr  | Compare Means                                |
| 25        | 0       | 2            | General Linear Model 🔸 Univariate            |
| 26        | 0       | 1            | Generalized Linear Models 🕨 Multivariate     |
| 27        | 1       | 2            | Mixed Models   Repeated Measures             |
| 28        |         | 1            | Correlate Variance Components                |
| 20        | 0       |              | Regression                                   |
| 29        | 0       | 2            | Loglinear                                    |
| 30        | U       | 3            | Classify •                                   |
| 31        | 1       | 2            | Data Reduction 🕨                             |
| 32        | 1       | 3            | Scale 🕨                                      |
| 33        | 0       | 2            | Nonparametric Tests                          |
| 34        | 0       | 1            | Time Series                                  |
| 35        | 1       | 1            | Survival                                     |
| 36        | 0       | 2            | Missing Value Apalysis                       |
| 37        | 0       | 3            | Complex Samples                              |
| 38        | 0       | 2            | Quality Control                              |
| 39        | 0       | 2            | ROC Curve                                    |
| 40        | 0       | 1            | 1 260476                                     |

• Uniavariate dialog will appear, select **shopping value** as dependent variable, **frequency** and **customer category** variable as fixed factor(s).

| Univariate        |                                |                                     |
|-------------------|--------------------------------|-------------------------------------|
| 🚓 Gender [gender] | Dependent Variable:            | <u>M</u> odel<br>Co <u>n</u> trasts |
|                   | Customer Category              | Plo <u>t</u> s<br>Post <u>H</u> oc  |
|                   | Random Factor(s):              | <u>S</u> ave<br>Options             |
|                   | Covariate(s):                  |                                     |
|                   | MLS Weight:                    |                                     |
| ок [              | aste <u>R</u> eset Cancel Help | ]                                   |

• Click **Plots** and Univariate: Profile Plots dialog will appear, enter **frequency** variable into horizontal axis and **customer category** (**Cust\_Cat**) into separate lines and then click **Add**. frequency\*cust\_cat variable will move into Plots box.

| Univariate: Profile Plot       | is                      |                                                         |                            |
|--------------------------------|-------------------------|---------------------------------------------------------|----------------------------|
| Eactors:<br>Cust_Cat<br>frekun | $\overline{\mathbf{b}}$ | Horizontal Axis: <u>Beparate Lines:</u> Separate Plots: | Continue<br>Cancel<br>Help |
| Plo <u>t</u> s: <u>A</u> dd    |                         | <u>C</u> hange <u>R</u> emove                           |                            |
| frekun*Cust_Cat                |                         |                                                         |                            |

- Click Continue
- Click **Post Hoc** and Univariate:Post Hoc dialog will appear, Select Equal Variances Assumed **Turkey** and Equal Variance Not Assumed **Tamhane**

| Univariate: Post I                                                                                                    | loc Multiple Comparisons for Observed Means 🛛 🔀                                                                                                    |
|----------------------------------------------------------------------------------------------------|----------------------------------------------------------------------------------------------------|
| Eactor(s):<br>Cust_Cat<br>frekun                                                                                              | Post Hoc Tests for:                                                                                                    |
| Equal Variances As<br>LSD<br>Bonferroni<br>Sidak<br>Scheffe<br>B.E.G.W F<br>R.E.G.W Q<br>Equal Variances No<br>V Tamhane's T2 | sumed<br>S-N-K Waller-Duncan<br>Iukey Type I/Type II Error Ratio: 100<br>Tukey's-b Dunnett<br>Duncan Control Category: Last<br>Hochberg's GT2<br>Gabriel 2-sided < Control > Control<br>t Assumed<br>Dunnett's T3 Games-Howell Dunnett's C |

- Click Continue
- Click **Option** and Univariate:Option dialog will appear, move frequency\*Cat\_Cus from Factor(s) and Factor Interactions box into Display Means for box. Select Descriptive statistic, Estimates of effect size, Homogenety test and spread vs level plot in Display groupbox.

| Univariate: Options                                                                                                    | X                                                                                                    |
|----------------------------------------------------------------------------------------------------|----------------------------------------------------------------------------------------------------|
| Estimated Marginal Means<br>Factor(s) and Factor Interactions:<br>(OVERALL)<br>Cust_Cat<br>frekun<br>Cust_Cat <sup>*</sup> frekun | Display <u>M</u> eans for:                                                                                                    |
|                                                                                                    | Compare main effects     Confidence interval adjustment:     LSD (none)                                                               |
| Display<br>✓ Descriptive statistics<br>✓ Estimates of effect size<br>Observed power<br>Parameter estimates                        | <ul> <li><u>H</u>omogeneity tests</li> <li>Spread vs. level plot</li> <li><u>R</u>esidual plot</li> <li><u>L</u>ack of fit</li> </ul> |
| Contrast coefficient matrix                                                                                                    | <u>G</u> eneral estimable function<br>lence intervals are 95%<br>Continue Cancel Help                                                 |

- Click Continue
- Click **OK** and output will appear

### Output

#### Between-Subjects Factors

|                      |   | Value Label         | Ν   |
|----------------------|---|---------------------|-----|
| Customer<br>Category | 1 | individu            | 337 |
| 0,                   | 2 | couple              | 287 |
|                      | 3 | family              | 176 |
| frequency            | 1 | once-two<br>weeks   | 187 |
|                      | 2 | once-a week         | 461 |
|                      | 3 | several - a<br>week | 152 |

#### **Descriptive Statistics**

Dependent Variable: Shopping Value

| Customer Category | frequency        | Mean      | Std. Deviation | Ν   |
|-------------------|------------------|-----------|----------------|-----|
| individu          | once-two weeks   | 241549.03 | 51076.881      | 86  |
|                   | once-a week      | 267907.85 | 47644.510      | 191 |
|                   | several - a week | 297827.14 | 46527.810      | 60  |
|                   | Total            | 266508.14 | 51569.954      | 337 |
| couple            | once-two weeks   | 298406.07 | 50142.015      | 61  |
|                   | once-a week      | 324952.65 | 47765.161      | 165 |
|                   | several - a week | 342457.78 | 48419.239      | 61  |
|                   | Total            | 323030.95 | 50393.788      | 287 |
| family            | once-two weeks   | 384409.50 | 69602.060      | 40  |
|                   | once-a week      | 400183.56 | 78776.554      | 105 |
|                   | several - a week | 421745.30 | 68918.993      | 31  |
|                   | Total            | 400396.35 | 75637.588      | 176 |
| Total             | once-two weeks   | 290654.37 | 77743.025      | 187 |
|                   | once-a week      | 318453.06 | 75860.179      | 461 |
|                   | several - a week | 341010.90 | 69289.815      | 152 |
|                   | Total            | 316241.11 | 76812.882      | 800 |

#### **Tests of Between-Subjects Effects**

| Dependent Variable: | Shopping Value             |    |                        |           |      |                        |
|---------------------|----------------------------|----|------------------------|-----------|------|------------------------|
| Source              | Type III Sum<br>of Squares | df | Mean Square            | F         | Sig. | Partial Eta<br>Squared |
| Corrected Model     | 22909853751<br>27.443(a)   | 8  | 28637317189<br>0.930   | 93.477    | .000 | .486                   |
| Intercept           | 63790494928<br>399.500     | 1  | 63790494928<br>399.500 | 20822.226 | .000 | .963                   |
| Cust_Cat            | 15978262869<br>44.965      | 2  | 79891314347<br>2.483   | 260.778   | .000 | .397                   |

| Source            | Type III Sum<br>of Squares | df  | Mean Square         | F      | Sig. | Partial Eta<br>Squared |
|-------------------|----------------------------|-----|---------------------|--------|------|------------------------|
| frekun            | 16112594323<br>5.640       | 2   | 80562971617.<br>820 | 26.297 | .000 | .062                   |
| Cust_Cat * frekun | 6899347068.<br>037         | 4   | 1724836767.0<br>09  | .563   | .690 | .003                   |
| Error             | 24232895140<br>93.421      | 791 | 3063577135.3<br>90  |        |      |                        |
| Total             | 84721024114<br>141.800     | 800 |                     |        |      |                        |
| Corrected Total   | 47142748892<br>20.860      | 799 |                     |        |      |                        |

a R Squared = .486 (Adjusted R Squared = .481)

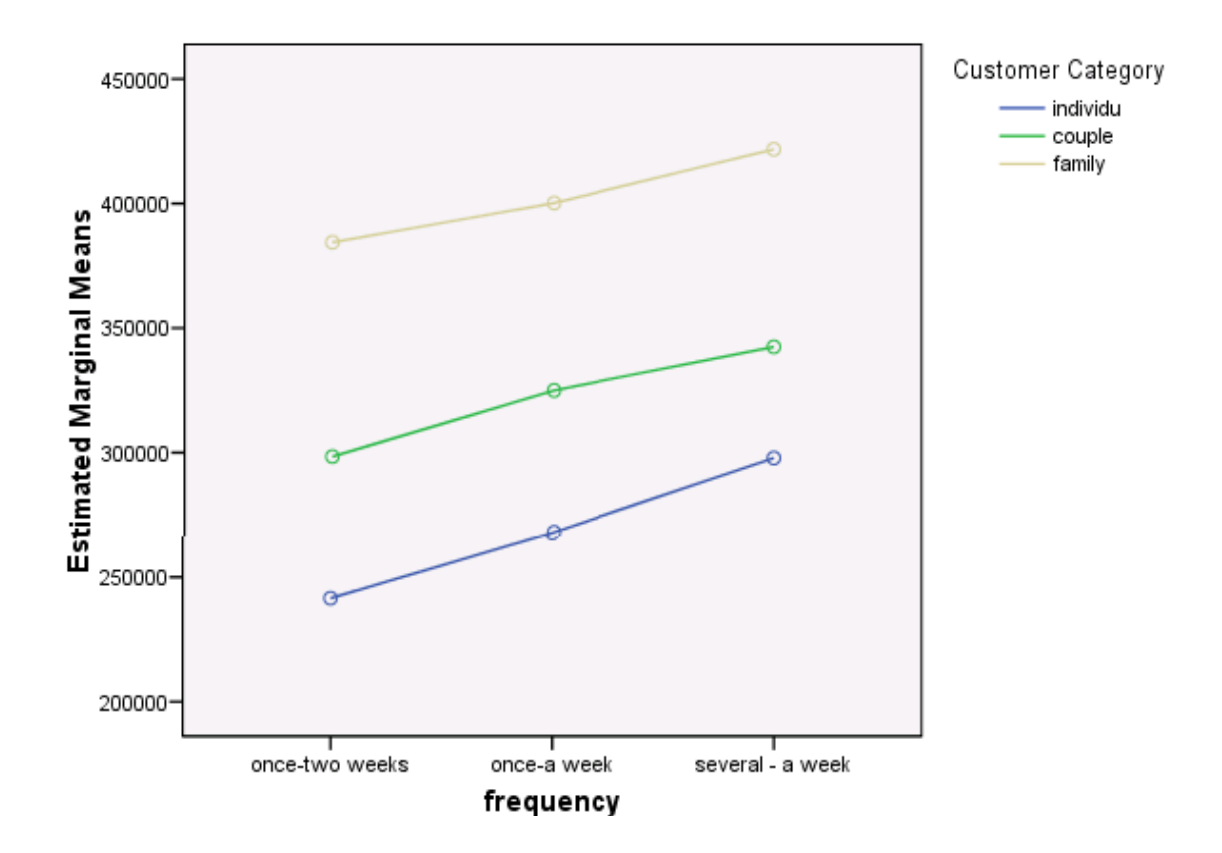

### Estimated Marginal Means of Shopping Value

#### **Customer Category \* frequency**

Dependent Variable: Shopping Value

| Customer Category | frequency      | Mean        | Std. Error | 95% Confide | ence Interval |
|-------------------|----------------|-------------|------------|-------------|---------------|
|                   |                |             | Upper      |             |               |
|                   |                | Lower Bound | Bound      | Lower Bound | Upper Bound   |
| individu          | once-two weeks | 241549.033  | 5968.500   | 229833.061  | 253265.004    |
|                   | once-a week    | 267907.849  | 4004.956   | 260046.250  | 275769.447    |

| Customer Category | frequency        | Mean        | Std. Error     | 95% Confidence Interval |             |
|-------------------|------------------|-------------|----------------|-------------------------|-------------|
|                   |                  | Lower Bound | Upper<br>Bound | Lower Bound             | Upper Bound |
|                   | several - a week | 297827.138  | 7145.601       | 283800.554              | 311853.721  |
| couple            | once-two weeks   | 298406.073  | 7086.789       | 284494.936              | 312317.210  |
|                   | once-a week      | 324952.647  | 4308.960       | 316494.299              | 333410.996  |
|                   | several - a week | 342457.775  | 7086.789       | 328546.639              | 356368.912  |
| family            | once-two weeks   | 384409.496  | 8751.539       | 367230.510              | 401588.483  |
|                   | once-a week      | 400183.564  | 5401.567       | 389580.464              | 410786.665  |
|                   | several - a week | 421745.298  | 9941.080       | 402231.281              | 441259.316  |

#### **Multiple Comparisons**

Dependent Variable: Shopping Value Tamhane

|                                   |                  | Mean<br>Difference |            |       |             |               |
|-----------------------------------|------------------|--------------------|------------|-------|-------------|---------------|
| <ol> <li>(I) frequency</li> </ol> | (J) frequency    | (I-J)              | Std. Error | Sig.  | 95% Confide | ence Interval |
|                                   |                  | Lower              | Upper      | Lower |             |               |
|                                   |                  | Bound              | Bound      | Bound | Upper Bound | Lower Bound   |
| once-two weeks                    | once-a week      | -27798.69(*)       | 6693.576   | .000  | -43861.00   | -11736.37     |
|                                   | several - a week | -50356.53(*)       | 7994.172   | .000  | -69540.69   | -31172.37     |
| once-a week                       | once-two weeks   | 27798.69(*)        | 6693.576   | .000  | 11736.37    | 43861.00      |
|                                   | several - a week | -22557.84(*)       | 6638.469   | .002  | -38504.28   | -6611.40      |
| several - a week                  | once-two weeks   | 50356.53(*)        | 7994.172   | .000  | 31172.37    | 69540.69      |
|                                   | once-a week      | 22557.84(*)        | 6638.469   | .002  | 6611.40     | 38504.28      |

Based on observed means.

\* The mean difference is significant at the .05 level.

### **GLM Univariate-UNCOVA**

Example case for this section is research about house hold income before and after participate in government program.

- Click on Analyze => General Linear Model => Univariate
- Enter result\_after as dependent variable, program status variable as Fix Factor(s) and result\_before as Covariate(s)

| Univariate |               |                                                                             | X                                  |
|------------|---------------|-----------------------------------------------------------------------------|------------------------------------|
|            | $\rightarrow$ | Dependent Variable:<br>Øresult after program [re<br><u>Eixed Factor(s):</u> | Model                              |
|            | $\rightarrow$ | 💑 program status (progra                                                    | Plo <u>t</u> s<br>Post <u>H</u> oc |
|            | _             | R <u>a</u> ndom Factor(s):                                                  | <u>S</u> ave                       |
|            | $\mathbf{r}$  |                                                                             | Options                            |
|            |               | <u>C</u> ovariate(s):                                                       |                                    |
|            | ◀             | result before program [                                                     |                                    |
|            | $\rightarrow$ | <u>W</u> LS Weight:                                                         |                                    |
| OK E       | aste          | <u>R</u> eset Cancel Help                                                   |                                    |

• Click **Models** and Univariate: Models dialog will appear, Select **Custom** in Specify Model. Select **program** variable move into Model box, select **result\_before** and move into Model box. Select both program variable and result\_before and move into Model box and then **program\*result\_before** variable will appear. Select **Interaction** on the Build Term(s) dropdown.

| Univariate: Model<br>Specify Model                      | ⊙ <u>C</u> ustom                     |                   |
|---------------------------------------------------------|--------------------------------------|-------------------|
| Eactors & Covariates:<br>program(F)<br>result_before(C) | Build Term(s) Interaction            |                   |
| Sum of sguares: Ty                                      | ce III 💌 🔽 Include intercept in mode | el<br>Cancel Help |

- Click Continue
- Click **Options** and select Estimates of effect size.

| Univariate: Options                                                                                                    |                                                                                                    |
|----------------------------------------------------------------------------------------------------|----------------------------------------------------------------------------------------------------|
| Estimated Marginal Means<br>Eactor(s) and Factor Interactions:<br>(OVERALL)<br>program                                                                                                    | Display Means for:                                                                                                    |
| Display Descriptive statistics Descriptive statistics Descriptive statistics Descriptive statistics Descriptive statistics Descriptive power Parameter estimates Contrast coefficient matrix Significance level: .05 C | <u>Homogeneity tests</u> Spread vs. level plot <u>R</u> esidual plot <u>L</u> ack of fit <u>G</u> eneral estimable function |
|                                                                                                    | Continue Cancel Help                                                                                                    |

- Click Continue
- Click **OK** and output will appear.
- The next step is covarian analysis. Open Univariate dialog again click **Model** and select **Full Factorial** in Specify model.

| Univariate: Model                                       |                                                                                                    | ×    |
|---------------------------------------------------------|----------------------------------------------------------------------------------------------------|------|
| Specify Model Full factorial                            | Custom                                                                                                    |      |
| Eactors & Covariates:<br>program(F)<br>result_before(C) | Build Term(s)       program<br>result_before<br>program*result_before         Interaction       Interaction |      |
| Sum of sguares:                                         | Type III                                                                                                    | Help |

- Click Continue
- Click **Option** and select Descriptive statistics, Estimates of effect size, Homogenety test, and Parameter Estimates.

| Univariate: Options                                                                                                    | X                                                                                                    |
|----------------------------------------------------------------------------------------------------|----------------------------------------------------------------------------------------------------|
| Estimated Marginal Means<br>Eactor(s) and Factor Interactions:<br>(OVERALL)<br>program                                                                                   | Display Means for:                                                                                                   |
| Display         ✓ Descriptive statistics         ✓ Estimates of effect size         □ Observed power         ✓ Parameter estimates         □ Contrast coefficient matrix | Homogeneity tests     Spread vs. level plot <u>R</u> esidual plot     Lack of fit <u>G</u> eneral estimable function |
| Significance le <u>v</u> el: .05 C                                                                                                    | onfidence intervals are 95%<br>Continue Cancel Help                                                                  |

- Click Continue
- Click **OK** and output will appear.

### Output

#### Between-Subjects Factors

|                   |   | Value Label        | Ν   |
|-------------------|---|--------------------|-----|
| program<br>status | 0 | not<br>participate | 293 |
|                   | 1 | participate        | 307 |

#### **Tests of Between-Subjects Effects**

#### Dependent Variable: result after program

| Source                  | Type III Sum<br>of Squares | df  | Mean Square | F       | Sig. | Partial Eta<br>Squared |
|-------------------------|----------------------------|-----|-------------|---------|------|------------------------|
| Corrected Model         | 16557688.72<br>9(a)        | 3   | 5519229.576 | 220.962 | .000 | .527                   |
| Intercept               | 291519.199                 | 1   | 291519.199  | 11.671  | .001 | .019                   |
| program                 | 114931.433                 | 1   | 114931.433  | 4.601   | .032 | .008                   |
| result_before           | 9598160.112                | 1   | 9598160.112 | 384.262 | .000 | .392                   |
| program * result_before | 11836.725                  | 1   | 11836.725   | .474    | .491 | .001                   |
| Error                   | 14886973.77<br>1           | 596 | 24978.144   |         |      |                        |
| Total                   | 453042500.0<br>00          | 600 |             |         |      |                        |
| Corrected Total         | 31444662.50<br>0           | 599 |             |         |      |                        |

a R Squared = .527 (Adjusted R Squared = .524)

#### **Descriptive Statistics**

Dependent Variable: result after program

| program status  | Mean   | Std. Deviation | Ν   |
|-----------------|--------|----------------|-----|
| not participate | 728.84 | 194.917        | 293 |
| participate     | 942.67 | 210.011        | 307 |
| Total           | 838.25 | 229.118        | 600 |

#### Levene's Test of Equality of Error Variances(a)

Dependent Variable: result after program

| F    | df1 | df2 | Sig. |  |
|------|-----|-----|------|--|
| .605 | 1   | 598 | .437 |  |

Tests the null hypothesis that the error variance of the dependent variable is equal across groups.

a Design: Intercept+result\_before+program

#### Tests of Between-Subjects Effects

Dependent Variable: result after program

| Source          | Type III Sum<br>of Squares | df  | Mean Square | F       | Sig. | Partial Eta<br>Squared |
|-----------------|----------------------------|-----|-------------|---------|------|------------------------|
| Corrected Model | 16545852.00<br>4(a)        | 2   | 8272926.002 | 331.499 | .000 | .526                   |
| Intercept       | 285238.337                 | 1   | 285238.337  | 11.430  | .001 | .019                   |
| result_before   | 9691004.737                | 1   | 9691004.737 | 388.322 | .000 | .394                   |
| program         | 6459841.024                | 1   | 6459841.024 | 258.848 | .000 | .302                   |
| Error           | 14898810.49<br>6           | 597 | 24956.131   |         |      |                        |
| Total           | 453042500.0<br>00          | 600 |             |         |      |                        |
| Corrected Total | 31444662.50<br>0           | 599 |             |         |      |                        |

a R Squared = .526 (Adjusted R Squared = .525)

#### **Parameter Estimates**

Dependent Variable: result after program

|               |          |            |         |       |             |                         | Partial Eta |
|---------------|----------|------------|---------|-------|-------------|-------------------------|-------------|
| Parameter     | В        | Std. Error | t       | Sig.  | 95% Confide | 95% Confidence Interval |             |
|               | Lower    | Upper      | Lower   | Upper |             | Upper                   |             |
|               | Bound    | Bound      | Bound   | Bound | Lower Bound | Bound                   | Lower Bound |
| Intercept     | 227.856  | 37.378     | 6.096   | .000  | 154.448     | 301.264                 | .059        |
| result_before | 1.587    | .081       | 19.706  | .000  | 1.429       | 1.745                   | .394        |
| [program=0]   | -207.641 | 12.906     | -16.089 | .000  | -232.987    | -182.294                | .302        |
| [program=1]   | 0(a)     |            |         |       | -           | •                       |             |

a This parameter is set to zero because it is redundant.

### **GLM Multivariate**

Example case for this section is research about the impact of gender factor to expense for life style.

• Click on Analyze => General Linear Model => Multivariate

| File Edit | View Data | Transform | Analyze Graphs Utilities Add-ons Window Help |
|-----------|-----------|-----------|----------------------------------------------|
| 🗁         | 🔒 📴 🦘     | + 🐱       | Reports<br>Descriptive Statistics            |
| 1 : gend  | er        |           | Tables 🕨                                     |
|           | gender    | food      | Compare Means  Var Var Var Var               |
| 1         | 1         | 40        | General Linear Model   Univariate            |
| 2         | 0         | 55        | Generalized Linear Models  Multivariate      |
| 3         | 0         | 40        | Mixed Models   Repeated Measures             |
| 4         | 1         | 50        | Variance Components                          |
| 5         | 1         | 65        |                                              |
| 6         | 0         | 35        | Classify •                                   |
| 7         | 0         | 45        | Data Reduction 🕨                             |
| 8         | 0         | 50        | Scale 🕨                                      |
| 9         | 1         | 35        | Nonparametric Tests                          |
| 10        | 1         | 50        | Time Series                                  |
| 11        | 1         | 40        | Survival                                     |
| 12        | 1         | 45        | Milliple Response                            |
| 13        | 0         | 40        | Complex Samples                              |
| 14        | 0         | 45        | Quality Control                              |
| 15        | 0         | 35        | ROC Curve                                    |
| 16        | 0         | 50        | 0 450                                        |

- Multivariate dialog box will appear, select **food cost** variable and **lifestyle** variable and move into Dependent Variable
- Move Gender variable into Fix Factor(s)

| Multivariate |                                | X                           |
|--------------|--------------------------------|-----------------------------|
|              | Dependent Variables:           | Model<br>Contrasts<br>Plots |
|              | Eixed Factor(s):               | Post <u>H</u> oc<br>Save    |
|              | Covariate(s):                  |                             |
|              | LS Weight:                     |                             |
| ок [         | aste <u>R</u> eset Cancel Help |                             |

• Click **option** and then select Descriptive statistics, Estimates of effect size, and Parameter estimates

| Multivariate: Options                                                                                                    |                                                                                                    |
|----------------------------------------------------------------------------------------------------|----------------------------------------------------------------------------------------------------|
| Estimated Marginal Means<br>Eactor(s) and Factor Interactions:<br>(OVERALL)<br>gender                                                                 | Display Means for:                                                                                                    |
| Display<br>✓ Descriptive statistics<br>✓ Estimates of effect size<br>Observed power<br>✓ Parameter estimates<br>SSCP matrices<br>Residual SSCP matrix | <ul> <li>Transformation matrix</li> <li>Homogeneity tests</li> <li>Spread vs. level plots</li> <li>Besidual plots</li> <li>Lack of fit test</li> <li>General estimable function</li> </ul> |
| Significance le <u>v</u> el: .05 Co                                                                                                    | onfidence intervals are 95%<br>Continue Cancel Help                                                                                                    |

- Click Continue
- Click **OK** and output will appear

# Output

#### **Between-Subjects Factors**

|        |   | Value Label | Ν   |
|--------|---|-------------|-----|
| gender | 0 | male        | 189 |
|        | 1 | female      | 211 |

#### **Descriptive Statistics**

|                | gender | Mean   | Std. Deviation | Ν   |
|----------------|--------|--------|----------------|-----|
| food cost      | male   | 445.24 | 82.375         | 189 |
|                | female | 451.18 | 79.947         | 211 |
|                | Total  | 448.38 | 81.056         | 400 |
| lifestyle cost | male   | 723.54 | 195.055        | 189 |
|                | female | 945.26 | 209.481        | 211 |
|                | Total  | 840.50 | 230.880        | 400 |

#### Multivariate Tests(b)

| Effect    |                    | Value  | F               | Hypothesis df | Error df | Sig. | Partial Eta<br>Squared |
|-----------|--------------------|--------|-----------------|---------------|----------|------|------------------------|
| Intercept | Pillai's Trace     | .969   | 6237.900(<br>a) | 2.000         | 397.000  | .000 | .969                   |
|           | Wilks' Lambda      | .031   | 6237.900(<br>a) | 2.000         | 397.000  | .000 | .969                   |
|           | Hotelling's Trace  | 31.425 | 6237.900(<br>a) | 2.000         | 397.000  | .000 | .969                   |
|           | Roy's Largest Root | 31.425 | 6237.900(<br>a) | 2.000         | 397.000  | .000 | .969                   |
| gender    | Pillai's Trace     | .308   | 88.173(a)       | 2.000         | 397.000  | .000 | .308                   |
|           | Wilks' Lambda      | .692   | 88.173(a)       | 2.000         | 397.000  | .000 | .308                   |
|           | Hotelling's Trace  | .444   | 88.173(a)       | 2.000         | 397.000  | .000 | .308                   |
|           | Roy's Largest Root | .444   | 88.173(a)       | 2.000         | 397.000  | .000 | .308                   |

a Exact statistic

b Design: Intercept+gender

#### **Tests of Between-Subjects Effects**

| Source          | Dependent<br>Variable | Type III Sum of<br>Squares | df  | Mean Square       | F         | Sig. | Partial Eta<br>Squared |
|-----------------|-----------------------|----------------------------|-----|-------------------|-----------|------|------------------------|
| Corrected Model | food cost             | 3525.673(a)                | 1   | 3525.673          | .536      | .465 | .001                   |
|                 | lifestyle<br>cost     | 4900914.469(b)             | 1   | 4900914.469       | 119.169   | .000 | .230                   |
| Intercept       | food cost             | 80114325.673               | 1   | 80114325.673      | 12179.717 | .000 | .968                   |
|                 | lifestyle<br>cost     | 277648789.469              | 1   | 277648789.46<br>9 | 6751.241  | .000 | .944                   |
| gender          | food cost             | 3525.673                   | 1   | 3525.673          | .536      | .465 | .001                   |
|                 | lifestyle<br>cost     | 4900914.469                | 1   | 4900914.469       | 119.169   | .000 | .230                   |
| Error           | food cost             | 2617918.077                | 398 | 6577.684          |           |      |                        |

| Source          | Dependent<br>Variable | Type III Sum of<br>Squares | df  | Mean Square | F | Sig. | Partial Eta<br>Squared |
|-----------------|-----------------------|----------------------------|-----|-------------|---|------|------------------------|
|                 | lifestyle<br>cost     | 16367985.531               | 398 | 41125.592   |   |      |                        |
| Total           | food cost             | 83037500.000               | 400 |             |   |      |                        |
|                 | lifestyle<br>cost     | 303845000.000              | 400 |             |   |      |                        |
| Corrected Total | food cost             | 2621443.750                | 399 |             |   |      |                        |
|                 | lifestyle<br>cost     | 21268900.000               | 399 |             |   |      |                        |

a R Squared = .001 (Adjusted R Squared = -.001) b R Squared = .230 (Adjusted R Squared = .228)

#### **Parameter Estimates**

|                    |            |          |            |         |       |          |              | Partial |
|--------------------|------------|----------|------------|---------|-------|----------|--------------|---------|
|                    |            |          |            |         |       | 95% Cor  | nfidence     | Eta     |
| Dependent Variable | Parameter  | В        | Std. Error | t       | Sig.  | Inter    | val          | Squared |
|                    |            | Lower    | Upper      | Lower   | Upper | Lower    | Upper        | Lower   |
|                    |            | Bound    | Bound      | Bound   | Bound | Bound    | Bound        | Bound   |
| food cost          | Intercept  | 451.185  | 5.583      | 80.809  | .000  | 440.208  | 462.161      | .943    |
|                    | [gender=0] | -5.947   | 8.123      | 732     | .465  | -21.915  | 10.022       | .001    |
|                    | [gender=1] | 0(a)     |            |         |       |          |              |         |
| lifestyle cost     | Intercept  | 945.261  | 13.961     | 67.707  | .000  | 917.814  | 972.707      | .920    |
|                    | [gender=0] | -221.716 | 20.310     | -10.916 | .000  | -261.644 | -<br>181.787 | .230    |
|                    | [gender=1] | 0(a)     | -          |         |       |          |              | -       |

a This parameter is set to zero because it is redundant.

### **GLM Repeated Measures**

Example case for this section is research about performance of 4 weeks diet program between male and female.

- File Edit View Data Transform Analyze Graphs Utilities Add-ons Window Help Reports ۲ ¥ 🗁 🔲 🚔 -- 🙆 🌒 ШŤ. - **to** - **cb** -• ۲ Descriptive Statistics 1 : Gender Tables ٠ Compare Means ۲ Weinht3 | Weinht4 | Gender Weight0 var General Linear Model Univariate... 90.0 1 1 Generalized Linear Models ۲ Multivariate... 85.7 2 1 Repeated Measures... Mixed Models ۲ 3 79.0 1 Correlate ۲ Variance Components... 4 1 80.0 Regression ۲ 5 1 83.5 75.50 72.00 Loglinear ۲ 6 1 87.0 78.50 75.00 Classify ۲ 7 1 89.0 Data Reduction 80.75 77.00 ۲ 8 1 86.0 Scale ۲ 77.00 74.50 Nonparametric Tests ۲ 9 1 83.0 75.00 72.50 Time Series ۲ 10 1 81.5 73.00 72.00 Survival ۲ 11 2 81.2 75.00 73.00 Multiple Response ۲ 2 12 75.0 68.00 66.00 Missing Value Analysis... 2 13 71.0 65.50 62.00 Complex Samples ۲ 2 14 77.5 71.50 69.00 Quality Control ۲ 15 2 78.0 ROC Curve... 72.50 71.00 2 16 76.50 68.00 75.00 72.75 70.00 2 17 75.00 72.00 66.00 69.00 69.00
- Click on Analyze => General Linear Model => Repeated Measures

• Repeated Measures Define dialog will appear, write **weight** in the Within-Subject Factor Name and enter **5** on Number of Levels. Click **Add** and weight5 will move into box

| Within-Subject Factor Name:   |                                            |
|-------------------------------|--------------------------------------------|
| Number of Levels:             | De <u>f</u> ine<br><u>R</u> eset<br>Cancel |
| Add weight(5) Change Remove   | Help                                       |
| Add       Change       Bemove |                                            |

• Click **Define** and Repeated Measures dialog will appear. Enter dependent variable from **weight0**, **weight1**, **weight2**, **weight3** and **weight4** in Within-Subjects Variables (weight) and **gender** variable in Between-Subjects Factor(s) box.

| Repeated Measures                                                  | ×                               |
|--------------------------------------------------------------------|---------------------------------|
| Within-Subjects Variables<br>(weight):                             | OK<br>Paste                     |
| Weight0(1)<br>Weight2(2)<br>Weight2(3)<br>Weight3(4)<br>Weight4(5) | <u>R</u> eset<br>Cancel<br>Help |
| Between-Subjects Factor(s):                                        |                                 |
| Model     Contrasts     Plois     Post Hoc     Save     Options    |                                 |

- Click **Option**, select Descriptive statistics, Estimates of effect size, and Parameter estimates
- Click Continue
- Click **OK**, and Output will appears

# Output

#### Within-Subjects Factors

#### Measure: MEASURE\_1

| weight | Dependent<br>Variable |
|--------|-----------------------|
| 1      | Weight0               |
| 2      | Weight1               |
| 3      | Weight2               |
| 4      | Weight3               |
| 5      | Weight4               |

#### **Between-Subjects Factors**

|        |   | Value Label | Ν  |
|--------|---|-------------|----|
| Gender | 1 | male        | 10 |
|        | 2 | female      | 10 |

#### **Descriptive Statistics**

|                       | Gender | Mean    | Std. Deviation | Ν  |
|-----------------------|--------|---------|----------------|----|
| Weight before program | male   | 84.4750 | 3.70144        | 10 |
|                       | female | 75.5000 | 3.12027        | 10 |
|                       | Total  | 79.9875 | 5.68324        | 20 |
| Weight Weeks1         | male   | 82.0500 | 3.37021        | 10 |
|                       | female | 73.5000 | 3.30824        | 10 |
|                       | Total  | 77.7750 | 5.45912        | 20 |
| Weight Weeks2         | male   | 78.9250 | 3.21898        | 10 |
|                       | female | 71.4250 | 3.26609        | 10 |
|                       | Total  | 75.1750 | 4.97633        | 20 |
| Weight Weeks3         | male   | 77.0250 | 4.77617        | 10 |
|                       | female | 70.4000 | 4.03320        | 10 |
|                       | Total  | 73.7125 | 5.48279        | 20 |
| Weight Weeks4         | male   | 74.5000 | 4.99444        | 10 |
|                       | female | 68.1250 | 4.21843        | 10 |
|                       | Total  | 71.3125 | 5.56237        | 20 |

#### Multivariate Tests(b)

| Effect |                | Value | F          | Hypothesi<br>s df | Error df | Sig. | Partial Eta<br>Squared |
|--------|----------------|-------|------------|-------------------|----------|------|------------------------|
| weight | Pillai's Trace | .981  | 193.405(a) | 4.000             | 15.000   | .000 | .981                   |

|                 | Wilks' Lambda      | .019   | 193.405(a) | 4.000 | 15.000 | .000 | .981 |
|-----------------|--------------------|--------|------------|-------|--------|------|------|
|                 | Hotelling's Trace  | 51.575 | 193.405(a) | 4.000 | 15.000 | .000 | .981 |
|                 | Roy's Largest Root | 51.575 | 193.405(a) | 4.000 | 15.000 | .000 | .981 |
| weight * Gender | Pillai's Trace     | .569   | 4.960(a)   | 4.000 | 15.000 | .009 | .569 |
|                 | Wilks' Lambda      | .431   | 4.960(a)   | 4.000 | 15.000 | .009 | .569 |
|                 | Hotelling's Trace  | 1.323  | 4.960(a)   | 4.000 | 15.000 | .009 | .569 |
|                 | Roy's Largest Root | 1.323  | 4.960(a)   | 4.000 | 15.000 | .009 | .569 |

a Exact statistic

b Design: Intercept+Gender Within Subjects Design: weight

#### **Tests of Within-Subjects Effects**

Measure: MEASURE\_1

| Source          |                    | Type III<br>Sum of<br>Squares | df     | Mean<br>Square | F      | Sig. | Partial Eta<br>Squared |
|-----------------|--------------------|-------------------------------|--------|----------------|--------|------|------------------------|
| weight          | Sphericity Assumed | 922.129                       | 4      | 230.532        | 73.811 | .000 | .804                   |
|                 | Greenhouse-Geisser | 922.129                       | 1.118  | 824.571        | 73.811 | .000 | .804                   |
|                 | Huynh-Feldt        | 922.129                       | 1.206  | 764.356        | 73.811 | .000 | .804                   |
|                 | Lower-bound        | 922.129                       | 1.000  | 922.129        | 73.811 | .000 | .804                   |
| weight * Gender | Sphericity Assumed | 26.271                        | 4      | 6.568          | 2.103  | .089 | .105                   |
|                 | Greenhouse-Geisser | 26.271                        | 1.118  | 23.492         | 2.103  | .162 | .105                   |
|                 | Huynh-Feldt        | 26.271                        | 1.206  | 21.776         | 2.103  | .159 | .105                   |
|                 | Lower-bound        | 26.271                        | 1.000  | 26.271         | 2.103  | .164 | .105                   |
| Error(weight)   | Sphericity Assumed | 224.875                       | 72     | 3.123          |        |      |                        |
|                 | Greenhouse-Geisser | 224.875                       | 20.130 | 11.171         |        |      |                        |
|                 | Huynh-Feldt        | 224.875                       | 21.715 | 10.356         |        |      |                        |
|                 | Lower-bound        | 224.875                       | 18.000 | 12.493         |        |      |                        |

#### **Tests of Between-Subjects Effects**

Measure: MEASURE\_1 Transformed Variable: Average

| Source    | Type III Sum<br>of Squares | df | Mean Square | F        | Sig. | Partial Eta<br>Squared |
|-----------|----------------------------|----|-------------|----------|------|------------------------|
| Intercept | 571422.606                 | 1  | 571422.606  | 9246.269 | .000 | .998                   |
| Gender    | 1445.901                   | 1  | 1445.901    | 23.396   | .000 | .565                   |
| Error     | 1112.406                   | 18 | 61.800      |          |      |                        |

# 5. Recoding Data

You can recode data into either the same variable or into a new one by going to **Transform > Recode.** This tool is especially useful for creating dummy variables, changing values from letters to numbers, increasing or decreasing the number of possible values, or for creating specialized filters that let you have fine-tuned control over which cases to exclude.

SPSS allows us to recode variables and then use the recoded variables in statistical analyses.

The values in variables **FAED** (father's education) and **MAED** (mother's education) range from 2 to 10 indicating 9 levels of education as:

|           | Labeled                                 |
|-----------|-----------------------------------------|
| FAED/MAED |                                         |
| 2         | Less than high school                   |
| 3         | High school graduate                    |
| 4         | Less than 2 years' vocational education |
| 5         | More than 2 years' vocational education |
| 6         | Less than 2 years' college education    |
| 7         | More than 2 years' college education    |
| 8         | College graduate                        |
| 9         | Master's degree                         |
| 10        | MD/PhD degree                           |

Now we want to regroup (recode) the nine levels into four levels as:

| FAED/MAED | FAEDNEW /<br>MAEDNEW | Labeled                       |
|-----------|----------------------|-------------------------------|
| 2         | 1                    | Less than high school         |
| 3         | 2                    | High school graduate          |
| 4,5,6,7   | 3                    | Some post-secondary education |
| 8,9,10    | 4                    | College graduate & beyond     |

To recode the variables, please follow the steps:

• You will see the data in the SPSS Data Editor window:

| 📰 Unti                           | tled - SF | PSS Da       | ta Editor                  |                      |                              |                    |     | - 🗆 ×  |  |  |
|----------------------------------|-----------|--------------|----------------------------|----------------------|------------------------------|--------------------|-----|--------|--|--|
| <u>F</u> ile <u>E</u> o          | lit ⊻iew  | <u>D</u> ata | <u>T</u> ransform <u>A</u> | nalyze <u>G</u> raph | s <u>U</u> tilities <u>W</u> | indow <u>H</u> elp |     |        |  |  |
| <b>B B B C C C C C C C C C C</b> |           |              |                            |                      |                              |                    |     |        |  |  |
| 6: alg 1                         |           |              |                            |                      |                              |                    |     |        |  |  |
|                                  | i         | d            | visual                     | mosaic               | grades                       | mathgr             | alg | alg2 📤 |  |  |
|                                  | 1         | 1            | 8.750                      | 31.000               | 4                            | 0                  | 0   |        |  |  |
|                                  | 2         | 2            | 1.000                      | 24.000               | 8                            | 1                  | 1   |        |  |  |
|                                  | 3         | 3            | 6.000                      | 5.000                | 7                            | 1                  | 1   |        |  |  |
|                                  | 4         | 4            | 3.500                      | 23.000               | 6                            | 0                  | 0   |        |  |  |
|                                  | 5         | 5            | 12.250                     | 22.000               | 7                            | 1                  | 1   |        |  |  |
|                                  | 6         | 6            | 11.000                     | 35.500               | 8                            | 1                  | 1   |        |  |  |
|                                  | 7         | 7            | 3.500                      | 26.000               | 6                            | 1                  | 0   |        |  |  |
|                                  | 8         | 8            | 9.750                      | 30.500               | 4                            | 0                  | 0   |        |  |  |
|                                  | 9         | 9            | 4.750                      | 56.000               | 5                            | 0                  | 0   |        |  |  |
| 1                                | 0         | 10           | 4.750                      | 25.000               | 6                            | 1                  | 0   |        |  |  |
| 1                                | 1         | 11           | 1.000                      | 22.000               | 3                            | 0                  | 1   |        |  |  |
| 1                                | 2         | 12           | 2.250                      | 17.500               | 3                            | 0                  | 0   |        |  |  |
| 1                                | 3         | 13           | 7.250                      | 28.500               | 5                            | 0                  | 1   | -      |  |  |
|                                  | Data Vie  | N K Va       | riable View 🖊              |                      |                              |                    |     | ▶      |  |  |
|                                  |           |              |                            | SPSS Proce           | ssor is ready                |                    |     |        |  |  |

- Before you recode the data, you should make a copy of original data. Make sure you save the new file into the same place as the original file.
- Recode the **FAED** (father's education) variable into a new variable
- From **Transform** menu, choose **Recode**, then **Into Different Variable**.

| 🛗 Untitled - SPSS Data Editor 📃 🗆 🗵 |                           |                                      |                         |                   |               |                |         |      |   |
|-------------------------------------|---------------------------|--------------------------------------|-------------------------|-------------------|---------------|----------------|---------|------|---|
| <u>F</u> ile <u>E</u> dit           | <u>V</u> iew <u>D</u> ata | <u>T</u> ransform <u>A</u>           | nalyze <u>G</u> raphs   | <u>U</u> tilities | <u>W</u> indo | w <u>H</u> elp |         |      |   |
| 🖻 🖬                                 | a 🔍 🖻                     | <u>C</u> ompute<br>Random N<br>Count | Iumber <u>S</u> eed     | Ť                 |               | 1              | 0       |      |   |
| pr. raca                            |                           | Becode                               |                         |                   | nto Same      | Variables      |         | In   |   |
|                                     | alg                       | Categorize                           | Variables               |                   | nto Differ    | ent Variable:  | s ach   | faed |   |
| 1                                   | 0                         | Rank Cas                             | es                      |                   |               |                | 9.000 [ | 10   |   |
| 2                                   | ] 1                       | <br><u>A</u> utomatic                | Recode                  |                   | 1             | 0              | 22.333  | 7    |   |
| 3                                   | 1                         | Create Ti <u>n</u>                   | je Series               |                   | 0             | 0              | 9.000   | 4    |   |
| 4                                   | 0                         | Replace M                            | fissing <u>V</u> alues… |                   | 0             | 0              | 6.333   | 3    |   |
| 5                                   | 1                         | Bun Pend                             | ing Transforms          |                   | 1             | 0              | 22.333  | 8    |   |
| 6                                   | 1                         |                                      | Ing Transiening         |                   | 1             | 1              | 23.667  | 5    |   |
| 7                                   | 0                         | 0                                    | 0                       |                   | 0             | 0              | 7.667   | 2    |   |
| 8                                   | 0                         | 0                                    | 0                       |                   | 0             | 0              | 8.000   | 7    |   |
| 9                                   | 0                         | 0                                    | 0                       |                   | 0             | 0              | 10.333  | 7    |   |
| 10                                  | 0                         | 0                                    | 0                       |                   | 0             | 0              | 7.667   | 2    |   |
| 11                                  | 1                         | 0                                    | 0                       |                   | 0             | 0              | 5.000   | 3    |   |
| 12                                  | 0                         | 0                                    | 0                       |                   | 0             | 0              | -1.667  | 3    |   |
| 13                                  | 1                         | 0                                    | 0                       |                   | 0             | 0              | 18.333  | 2    | - |
| <b>▲ ▶ \ Da</b>                     | ta View 🖌 🗸               | ariable View 🏼 /                     |                         | •                 |               |                |         | •    |   |
| Recode In                           | to Same Variab            | les                                  | SPSS Proces             | sor is rea        | dy            |                |         |      |   |

• In the "Recode into Different Variable" dialogue box, you will see a list of variables in the box on the left. Click on "**faed**", and then click on the arrow button. You will see "**faed**" appears in the right box.

| 🚮 Recode into Different Variables                                                                                                    | X           | <mark>%</mark> Recode into Di                                                                                                    | fferent Variables                                                                                                    |                | X                                                                           |
|----------------------------------------------------------------------------------------------------|-------------|----------------------------------------------------------------------------------------------------|----------------------------------------------------------------------------------------------------|----------------|-----------------------------------------------------------------------------|
| Input ⊻ariable → Output Variable         Imput ⊻ariable → Output Variable         Imput ⊻ariable → Output Variable         Imput ⊻ariable → Output Variable         Imput ⊻ariable → Output Variable         Imput ⊻ariable → Output Variable         Imput ⊻ariable → Output Variable         Imput ⊻ariable → Output Variable         Imput ⊻ariable → Output Variable         Imput ⊻ariable → Output Variable         Imput ½ariable → Output Variable         Imput ½ariable → Output ½ariable         Impu | Cancel Help | <ul> <li>id</li> <li>visual</li> <li>mosaic</li> <li>grades</li> <li>mathgr</li> <li>alg</li> <li>alg2</li> <li>geo</li> <li>lrig</li> <li>calc</li> <li>mathach</li> <li>maed</li> </ul> | Numeri<br>action of the second of the second o | Ind New Values | Output Variable<br>Name:<br>[raednew Change]<br>Labet<br>Father's education |

- Type "**faednew**" in the Output/Variable-Name box as the name of the new variable. Type "Father's education" as the label for the new variable. Click on the **Change** button (see above).
- Click on the button "Old and New Values", you will see the Old and New Values dialogue box. Under Old Value section, type 2 in the Value box, and type 1 into the Value box under New Value section this will recode the old value 2 into a new value 1 (as shown in the tables at the beginning of this module). Click on Add button.

| Recode into Same Variables: Old and New Values                                                                                                    | Recode into Same Variables                                                                                                    | Recode into Same Variables: Old and New Values                                                              |  |  |
|----------------------------------------------------------------------------------------------------|----------------------------------------------------------------------------------------------------|----------------------------------------------------------------------------------------------------|--|--|
| Old Value     New Value       © Value:     2       © System-missing     © Value:       © System-or user-missing     Add       © Range:     Ehenge       Lowest through     Eemove       © Range:     Hrough kighest | Old Value         Yalue:         Yalue:         System-missing         System-or user-missing         System-or user-missing         Range:         Hrough         Range:         Lowest through         Range:         Hrough high | New Value<br>Value     System-missing     Old -> New:     Add     Old -> New:     Add     Change     Bemove |  |  |
| C All other values Continue Cancel                                                                                                    | Help C All other values                                                                                                    | Continue Cancel Help                                                                                        |  |  |

- Type 3 in Old value box, and 2 in New value box. Click on Add button. The recoding shows in the Old → New box.
- Check the **Range** radio button, then type 4 in the first box, and type 7 in the box after the word "through". Then type 3 in the New value box. Click on **Add** button. You will see:

| Recode into Same Variables: Old and New Values                                                                                                    |                                                                                                    |                       |  |  |  |  |
|----------------------------------------------------------------------------------------------------|----------------------------------------------------------------------------------------------------|-----------------------|--|--|--|--|
| Old Value          Value:         System-missing         System- or user-missing         Range:         8         through         Lowest through         Range:         Lowest through | New Value           Image: Value: 4           Old> New           Add           2> 1           3> 2           Change           Hemove | C System-missing<br>r |  |  |  |  |
| C All <u>o</u> ther values                                                                                                    | Continue Cancel                                                                                                    | Help                  |  |  |  |  |

• Type 8 and 10 in the range boxes, and 4 in the New value box. Click on **Add**, you have recoded the nine old values into four new values:

| Recode into Same Variables: Old and Ne                                                                                                    | w Values                                                                                                    | ×                                           |
|----------------------------------------------------------------------------------------------------|----------------------------------------------------------------------------------------------------|---------------------------------------------|
| Old Value          Value:         System-missing         System-or user-missing         Range:         through         Range:         Lowest through         Range:         through         Hange: | New Value           Image: New Value:           Image: New Value:           Add           Add           Image: Strength of the strength of the strengt of the strength of the strength of the strengeh of the streng | © System-missing<br>New:<br>7 → 3<br>10 → 4 |
| C All <u>o</u> ther values                                                                                                    | Continue Can                                                                                                    | cel Help                                    |

- Click on Continue button, you will be back to the Recode into Different Variable dialogue box. Now you will recode another variable **maed**—mother's education.
- Recode the MAED (mother's education) variable
- In the Recode into Different Variable box, from the variable list, click on **maed**, and click on the arrow button to add the variable **maed** into the right box, it should be under **faed** variable.

| 🙀 Recode into Different Variables 🛛 🔀                                                                                                    | Recode into Different Variables                                                                                                    |   |  |  |
|----------------------------------------------------------------------------------------------------|----------------------------------------------------------------------------------------------------|---|--|--|
| <ul> <li>Numeric Variable -&gt; Output Variable</li> <li>Output Variable</li> <li>Output Variable</li> <li>Output Variable</li> <li>Itaed -&gt; faednew</li> <li>Itaed -&gt; faednew</li> <li>Itaet</li> <li>Itaet</li></ul> | <ul> <li>id</li> <li>visual</li> <li>mosaic</li> <li>grades</li> <li>mad →&gt; maednew</li> <li>Labet</li> <li>Mother's education</li> <li>if</li> <li>if</li></ul> | 0 |  |  |

- Make sure the variable **maed** is highlighted, type **maednew** in the Output/Variable-Name box as the name of the new variable. Type "Mother's education" as the label for the new variable. Click on the **Change** button (see above).
- Click on **Old and New Values** button, you will see the previous recode settings:

| Recode into Same Variables: Old and N                        | lew Values                                                                                                    |
|--------------------------------------------------------------|----------------------------------------------------------------------------------------------------|
| Old Value<br>⊙ ⊻alue:<br>○ System-missing                    | New Value           O Value:         O System-missing                                                              |
| C System- or user-missing<br>C Range:<br>through<br>C Range: | Add         2 -> 1           2 -> 1         3 -> 2           Change         4 thru 7 -> 3           8 thru 10 -> 4 |
| Lowest through C Range: through highest C All other values   | Continue Cancel Help                                                                                               |

- We will use the same recode settings. So we do not need to change. Simply click on Continue. (If you need to change the settings, click on each of the recode settings, then click on Remove. You can add new transform settings).
- Now, you are back to the original dialogue box, click on **OK**. You will see the two new variables **faednew** and **maednew**.

|                                                                                                    | e into Diffe                                                                                                    | erent Varia                                                                                                    | bles                                                                                                    |                                                                                                    |                                                                                                    |                                                                                         |                                  |                       |
|----------------------------------------------------------------------------------------------------|----------------------------------------------------------------------------------------------------|----------------------------------------------------------------------------------------------------|----------------------------------------------------------------------------------------------------|----------------------------------------------------------------------------------------------------|----------------------------------------------------------------------------------------------------|-----------------------------------------------------------------------------------------|----------------------------------|-----------------------|
| <ul> <li>id</li> <li>visual</li> <li>mosai</li> <li>grade:</li> <li>grade:</li> <li>mathg</li> <li>alg</li> </ul>                                                                                                    | c<br>c                                                                                                    |                                                                                                    | Numeric <u>V</u><br>faed> fa<br>maed> r                                                                                                    | ariable -> 0<br>ednew<br>naednew                                                                                                    | utput Variat                                                                                                    | Die:<br>Outpu<br>Name:<br>Maedr<br>Label:<br>Mothe                                      | it Variable<br>new<br>r's educat | <u>C</u> hange<br>ion |
| alg2                                                                                                    |                                                                                                    |                                                                                                    |                                                                                                    |                                                                                                    |                                                                                                    |                                                                                         |                                  |                       |
| aeo                                                                                                    |                                                                                                    |                                                                                                    | IF 1                                                                                                    |                                                                                                    |                                                                                                    |                                                                                         |                                  |                       |
| a) tria                                                                                                    |                                                                                                    |                                                                                                    | <u></u>                                                                                                    |                                                                                                    |                                                                                                    |                                                                                         |                                  |                       |
| ny uig<br>Nasla                                                                                                    |                                                                                                    |                                                                                                    |                                                                                                    |                                                                                                    | - 1                                                                                                    |                                                                                         |                                  |                       |
| € calc                                                                                                    |                                                                                                    |                                                                                                    | <u>O</u> ld and I                                                                                                    | New Values                                                                                                    | \$                                                                                                    |                                                                                         |                                  |                       |
| matha                                                                                                    | ich                                                                                                    | _                                                                                                    |                                                                                                    |                                                                                                    |                                                                                                    |                                                                                         |                                  |                       |
| 🖹 sex 🗌                                                                                                    |                                                                                                    |                                                                                                    | OK                                                                                                    | Paste                                                                                                    | Reset                                                                                                    | Cancel                                                                                  | Help                             |                       |
| × i                                                                                                    |                                                                                                    | <b>T</b>                                                                                                    |                                                                                                    |                                                                                                    |                                                                                                    |                                                                                         |                                  |                       |
| <b>hsb50(</b><br>File <u>E</u> dit                                                                                                    | J <b>R-b - SPSS I</b><br>⊻iew Data                                                                                                    | Data Editor<br>Iransform Ar                                                                                                    | ialyze <u>G</u> raphs                                                                                                    | Utilities Wi                                                                                                    | ndow <u>H</u> elp                                                                                                    |                                                                                         |                                  |                       |
| immed<br>in hsb500<br>File Edit                                                                                                    | D <b>R-b - SPSS  </b><br>View Data                                                                                                    | Data Editor<br>Iransform Ar                                                                                                    | alyze <u>G</u> raphs                                                                                                    | Ltilities Wi                                                                                                    | ndow Help                                                                                                    | 0                                                                                       |                                  |                       |
| im hsb500<br>File Edit                                                                                                    | DR-b - SPSS<br>View Data                                                                                                    | Data Editor<br>Iransform Ar<br>C I I I I I I I I I I I I I I I I I I I                                                                       | alyze <u>G</u> raphs                                                                                                    |                                                                                                    | ndow Help                                                                                                    |                                                                                         | USP                              |                       |
| hsb500<br>File Edit                                                                                                    | D <b>R-b - SPSS I</b><br>View Data<br>Data<br>V<br>M<br>mathach                                                                                                    | Data Editor<br>Iransform Ar<br>2<br>faed                                                                                                    | ialyze <u>G</u> raphs<br><b>() () () () () () () ()</b>                                                                                                    | Utilities Wi                                                                                                    | ndow Help                                                                                                    | maednew<br>4.00                                                                         | var                              | var _                 |
| <ul> <li>immul i i i i i i i i i i i i i i i i i i i</li></ul>                                                                                                    | DR-b - SPSS<br>⊻iew Data                                                                                                    | Data Editor<br>Iransform Ar<br>2<br>faed<br>10<br>7                                                                                          | alyze <u>G</u> raphs<br><b>maed</b><br>10<br>3                                                                                                    | Utilities Wi                                                                                                    | ndow Help                                                                                                    | maednew<br>4.00<br>2.00                                                                 | var                              | var _                 |
| hsb500<br>File Edit<br>4 : faednev<br>1<br>2<br>3                                                                                                    | JR-b - SPSS I<br>⊻iew Data                                                                                                    | Data Editor<br>Iransform Ar<br>2<br>faed<br>10<br>7<br>4                                                                                     | alyze Graphs<br>maed<br>10<br>3<br>2                                                                                                    | Luilities Wi                                                                                                    | ndow <u>Help</u>                                                                                                    | maednew<br>4.00<br>2.00<br>1.00                                                         | var                              | var                   |
| hsb50(<br>File Edit<br>2 4 : faednev<br>1<br>2<br>3<br>4                                                                                                    | DR-b - SPSS I<br>⊻iew Data<br>mathach<br>9.000<br>22.333<br>9.000<br>6.333                                                                                                    | Data Editor<br>Iransform Ar<br>2<br>faed<br>10<br>7<br>4<br>3                                                                                | alyze <u>G</u> raphs<br><b>maed</b><br>10<br>3<br>2<br>2                                                                                                    | Luilities Wi                                                                                                    | ndow Help                                                                                                    | maednew<br>4.00<br>2.00<br>1.00<br>1.00                                                 | Var                              | var _                 |
| hsb500<br>File Edit                                                                                                    | DR-b - SPSS<br>View Data                                                                                                    | Data Editor<br>Iransform Ar<br>2<br>faed<br>10<br>7<br>4<br>3<br>8                                                                           | maed<br>10<br>3<br>2<br>7                                                                                                    |                                                                                                    | ndow Help<br>faednew<br>4.00<br>3.00<br>2.00<br>4.00                                                                                                 | maednew<br>4.00<br>2.00<br>1.00<br>1.00<br>3.00                                         | var                              | var                   |
| hsb500<br>File Edit<br>4 : faednev<br>1<br>2<br>3<br>4<br>5<br>6                                                                                                    | R-b - SPSS<br>View Data                                                                                                    | Data Editor<br>Iransform Ar<br>2<br>faed<br>10<br>7<br>4<br>3<br>8<br>5                                                                      | alyze <u>G</u> raphs<br><b>maed</b><br>10<br>3<br>2<br>2<br>7<br>7                                                                                                    | Utilities Wr<br>Sex<br>0<br>0<br>0<br>1<br>1                                                                                                    | ndow Help<br>faednew<br>4.00<br>3.00<br>2.00<br>4.00<br>3.00<br>2.00                                                                                 | maednew<br>4.00<br>2.00<br>1.00<br>3.00<br>3.00<br>3.00                                 | var                              | var -                 |
| hsb500<br>File Edit<br>2<br>4 : faednev<br>1<br>2<br>3<br>4<br>4<br>5<br>6<br>7                                                                                                    | Image: Non-Series         Series         Series | Data Editor<br>Tarastom År<br>2<br>faed<br>10<br>7<br>4<br>3<br>8<br>5<br>5<br>2                                                             | alyze <u>G</u> raphs<br><b>maed</b><br>10<br>3<br>2<br>7<br>7<br>2                                                                                                    | Litities Wi<br>Sex<br>0<br>0<br>0<br>0<br>0<br>0<br>0<br>0<br>0<br>0<br>0<br>0<br>0                                                                                                    | ndow Help<br>faednew<br>4.00<br>3.00<br>2.00<br>4.00<br>3.00<br>1.00                                                                                 | maednew<br>4.00<br>2.00<br>1.00<br>3.00<br>3.00<br>3.00<br>1.00                         | var                              | var                   |
| hsb500<br>File Edit<br>2<br>4 : faednev<br>4 : faednev<br>3<br>4<br>5<br>6<br>7<br>8                                                                                                    | JR-b - SPSS<br>¥ew Data<br>₩<br>mathach 9,000<br>22,333<br>9,000<br>6,333<br>22,667<br>7,667<br>8,000                                                                                                    | Data Editor<br>Iransform Ar<br>2<br>faed<br>10<br>7<br>4<br>3<br>8<br>5<br>2<br>2<br>7                                                       | walyze <u>G</u> raphs<br><b>maed</b><br>10<br>3<br>2<br>2<br>7<br>7<br>2<br>2<br>2                                                                                                 | Litities Wi<br>Sex 0<br>0<br>0<br>0<br>0<br>0<br>0<br>0<br>0<br>0<br>0<br>0<br>0<br>0                                                                                                    | adow <u>Help</u>                                                                                                    | maednew<br>4.00<br>2.00<br>1.00<br>1.00<br>3.00<br>3.00<br>1.00<br>1.00                 | var                              | var                   |
| hsb50(<br>Eile Edit<br>2<br>4 : faednew<br>4 : faednew<br>4 : faednew<br>5<br>5<br>6<br>7<br>7<br>8<br>9                                                                                                    | JR-b - SPSS           Yew         Data           Yew         Data           mathach            9.000         22.333           9.000         6.333           22.333         23.667           7.667         8.000           10.333                                                                                                    | Data Editor<br>Irarstorm Ar<br>2<br>faed<br>10<br>7<br>4<br>4<br>3<br>8<br>5<br>2<br>7<br>7<br>7                                             | maed 10<br>3<br>2<br>7<br>7<br>7<br>2<br>2<br>2<br>2                                                                                                    | Litities ₩i     Sex     0     0     0     0     0     0     0     0     0     0     0     0     0     0     0     0     0     0     0     0     0     0     0     0     0     0     0     0     0     0     0     0     0     0     0     0     0     0     0     0     0     0     0     0     0     0     0     0     0     0     0     0     0     0     0     0     0     0     0     0     0     0     0     0     0     0     0     0     0     0     0     0     0     0     0     0     0     0     0     0     0     0     0     0     0     0     0     0     0     0     0     0     0     0     0     0     0     0     0     0     0     0     0     0     0     0     0     0     0     0     0     0     0     0     0     0     0     0     0     0     0     0     0     0     0     0     0     0     0     0     0     0     0     0     0     0     0     0     0     0     0     0     0     0     0     0     0     0     0     0     0     0     0     0     0     0     0     0     0     0     0     0     0     0     0     0     0     0     0     0     0     0     0     0     0     0     0     0     0     0     0     0     0     0     0     0     0     0     0     0     0     0     0     0     0     0     0     0     0     0     0     0     0     0     0     0     0     0     0     0     0     0     0     0     0     0     0     0     0     0     0     0     0     0     0     0     0     0     0     0     0     0     0     0     0     0     0     0     0     0     0     0     0     0     0     0     0     0     0     0     0     0     0     0     0     0     0     0     0     0     0     0     0     0     0     0     0     0     0     0     0     0     0     0     0     0     0     0     0     0     0     0     0     0     0     0     0     0     0     0     0     0     0     0     0     0     0     0     0     0     0     0     0     0     0     0     0     0     0     0     0     0     0     0     0     0     0     0     0     0     0     0     0     0     0     0     0     0     0     0     0     0     0     0     0     0 | taednew<br>faednew<br>4.00<br>3.00<br>2.00<br>4.00<br>3.00<br>1.00<br>3.00<br>3.00<br>3.00                                                           | maednew<br>4.00<br>2.00<br>1.00<br>3.00<br>3.00<br>1.00<br>1.00<br>1.00<br>1.00         | Var                              | var                   |
| hsb50t           Eile         Edt           Image: second second  | DB-b - SPSS<br>¥ew Data<br>mathach<br>9,000<br>22,333<br>9,000<br>6,333<br>22,333<br>23,667<br>7,667<br>8,000<br>10,333<br>7,667                                                                                                    | Lanstom Ar<br>Iranstom Ar<br>P<br>Faed<br>10<br>10<br>10<br>10<br>10<br>10<br>10<br>10<br>10<br>10                                           | walyze @raphs<br>= 12 #4<br>10<br>3<br>2<br>7<br>7<br>7<br>2<br>2<br>2<br>2<br>2<br>2<br>2<br>2<br>2                                                                               | Litities Wr<br>Sex<br>0<br>0<br>0<br>0<br>0<br>0<br>0<br>0<br>0<br>0<br>0<br>0<br>0                                                                                                    | ndow Help<br>faednew<br>4.00<br>3.00<br>2.00<br>4.00<br>3.00<br>3.00<br>3.00<br>3.00<br>1.00<br>3.00<br>1.00                                         | maednew<br>4.00<br>2.00<br>1.00<br>3.00<br>3.00<br>1.00<br>1.00<br>1.00<br>1.00         | Var                              | Var                   |
| hsb50t           Eile         Edit           Image: Constraint of the second second se | BR-b - SPSS<br>View Data                                                                                                    | Data Editor<br>Ternstom År<br>2<br>faed<br>10<br>7<br>4<br>4<br>3<br>8<br>5<br>2<br>7<br>7<br>7<br>2<br>2<br>3                               | xalyze Graphs<br>T D2 040 1<br>maed<br>10<br>3<br>2<br>2<br>7<br>7<br>2<br>2<br>2<br>2<br>3                                                                                        | Ltitries Wr<br>Sex<br>0<br>0<br>0<br>0<br>0<br>0<br>0<br>0<br>0<br>0<br>0<br>0<br>0                                                                                                    | radow Help<br>faednew<br>4.00<br>3.00<br>2.00<br>4.00<br>3.00<br>1.00<br>3.00<br>1.00<br>3.00<br>2.00                                                | maednew<br>4.00<br>2.00<br>1.00<br>3.00<br>1.00<br>1.00<br>1.00<br>1.00<br>0.00<br>2.00 | var                              | Var                   |
| ■ hsb50<br>File Edit<br>■ 1<br>4 : faednew<br>4 : faednew<br>4 : faednew<br>5<br>6<br>7<br>8<br>9<br>10<br>11<br>12<br>2                                                                                                    | PR-b - SPSS<br>View Data<br>→ 1<br>→ 1<br>→ 1<br>→ 1<br>→ 1<br>→ 1<br>→ 1<br>→ 1                                                                                                    | Data Editor<br>Iranstom År<br>P P P P<br>faed<br>10<br>7<br>4<br>3<br>8<br>5<br>2<br>7<br>7<br>7<br>7<br>7<br>7<br>2<br>3<br>3<br>3          | xalyze Graphs                                                                                                    | Litities W/<br>Sex 0<br>0<br>0<br>0<br>0<br>0<br>0<br>0<br>0<br>0<br>0<br>0<br>0<br>0                                                                                                    | ndow Help<br>faednew<br>4.00<br>3.00<br>2.00<br>4.00<br>3.00<br>3.00<br>1.00<br>3.00<br>1.00<br>2.00                                                 | maednew<br>4.00<br>2.00<br>1.00<br>3.00<br>3.00<br>3.00<br>1.00<br>1.00<br>1.00<br>1    | var                              | var                   |
| ■ hsb50(<br>File Edit<br>■ 1<br>4 : faednew<br>4 : faednew<br>4 : faednew<br>4 : faednew<br>9<br>10<br>11<br>12<br>13<br>13                                                                                                    | Br.b         SPSS           View         Data           Imathach         9.000           22.333         9.000           6.333         23.667           7.667         7.667           10.333         7.667           5.000         -1.667           1.8333         -1.667                                                                                                    | Data Editor<br>Tarastom ér<br>2<br>faed<br>10<br>7<br>4<br>3<br>8<br>5<br>2<br>2<br>7<br>7<br>7<br>7<br>7<br>7<br>2<br>3<br>3<br>3<br>2<br>2 | Image         Graphs           maed         10           3         2           2         2           7         2           2         2           2         3           3         3 | Lutities W/<br>E E E E E E E E E E E E E E E E E E E                                                                                                     | ndow Help<br>faednew<br>4.00<br>3.00<br>2.00<br>4.00<br>3.00<br>1.00<br>3.00<br>1.00<br>2.00<br>1.00<br>2.00<br>1.00<br>2.00<br>1.00<br>2.00<br>1.00 | maednew<br>4.00<br>2.00<br>1.00<br>1.00<br>1.00<br>1.00<br>1.00<br>1.00<br>2.00<br>2    | var                              | var 2                 |

• For the value of these two variables, we do not need decimals. To change the decimals, look at the bottom of the Data Editor window, you can see two tabs (Data View – which is the current window, and **Variable View**). Click on the **Variable View** tab.

| I | 10              | U           | U             | 7.667       |               |   |  |
|---|-----------------|-------------|---------------|-------------|---------------|---|--|
| I | 11              | 0           | 0             | 5.000       | 2             | 2 |  |
| I | 12              | 0           | 0             | -1.667      | 2             | 2 |  |
| I | 13              | 0           | 0             | 18.333      | 1             | 2 |  |
| l | <b>▲ ▶ \ Da</b> | ta View 🖉 🗸 | riable View 🆯 |             | •             |   |  |
| ļ |                 |             |               | SPSS Proces | ssor is ready |   |  |

• You will see the window changes to the Variable View mode:

| 💼 h          | sb50         | OR-6 - SPS                | 6 Data Editor                  |                               |                                             |                |                 | - 🗆 ×      |
|--------------|--------------|---------------------------|--------------------------------|-------------------------------|---------------------------------------------|----------------|-----------------|------------|
| <u>F</u> ile | <u>E</u> dit | <u>V</u> iew <u>D</u> ata | a <u>T</u> ransform <u>A</u> n | alyze <u>G</u> raphs <u>L</u> | <u>I</u> tilities <u>W</u> indow <u>H</u> e | elp            |                 |            |
| 2            |              | a 💷 🖻                     | • ~ 🗐 🗄                        | - <b>1</b> M H                |                                             | <u>v</u>       |                 |            |
|              |              | Name                      | Туре                           | Width                         | Decimals                                    | Label          | Values          | <u>∧</u> ≜ |
|              | 4            | grades                    | Numeric                        | 2                             | 0                                           |                | None            | None       |
|              | - 5          | mathgr                    | Numeric                        | 2                             | 0                                           |                | None            | None       |
|              | 6            | alg                       | Numeric                        | 2                             | 0                                           |                | None            | None       |
|              | - 7          | alg2                      | Numeric                        | 2                             | 0                                           |                | None            | None       |
|              | 8            | geo                       | Numeric                        | 2                             | 0                                           |                | None            | None       |
|              | 9            | trig                      | Numeric                        | 2                             | 0                                           |                | None            | None       |
|              | 10           | calc                      | Numeric                        | 2                             | 0                                           |                | None            | None       |
|              | 11           | mathach                   | Numeric                        | 8                             | 3                                           |                | None            | None       |
|              | 12           | faed                      | Numeric                        | 2                             | 0                                           |                | {2, less than H | None       |
|              | 13           | maed                      | Numeric                        | 2                             | 0                                           |                | {2, less than H | None       |
|              | 14           | sex                       | Numeric                        | 2                             | 0                                           |                | None            | None       |
|              | 15           | faednew                   | Numeric                        | 8                             | 2 🚔                                         | Father's educa | None            | None       |
|              | 16           | maednew                   | Numeric                        | 8                             | 2                                           | Mother's educ  | None            | None       |
|              | - 17         |                           |                                |                               |                                             |                |                 |            |
| < >          |              | ata View λ <b>ν</b>       | ariable View /                 |                               |                                             |                |                 | Ŀ          |
|              |              |                           |                                | 5P55 Processor                | is ready                                    |                |                 | 11.        |

• Click on the decimal cell of the **faednew** variable, the two arrows appear for you to change the decimals. Click on the down arrow to change the decimal number to 0. Repeat this step to change the decimals for the **maednew** variable.

| 13     | maed                   | Numeric       | 2                  | 0     |                |  |
|--------|------------------------|---------------|--------------------|-------|----------------|--|
| 14     | sex                    | Numeric       | 2                  | 0     |                |  |
| 15     | faednew                | Numeric       | 8                  | 2 🚔   | Father's educa |  |
| 16     | maednew                | Numeric       | 8                  | 2     | Mother's educ  |  |
| - 17   |                        |               |                    |       |                |  |
|        |                        |               |                    |       |                |  |
|        | ata view X <b>v</b> ai | riable View / |                    |       |                |  |
| e coun | ter area               | 9             | PSS Processor is i | ready |                |  |

- Save the changes, to save the changes, from File menu, choose Save to save.
- Label the new values, click in the cell that crossing the **Values** column and the 12<sup>th</sup> row (**faednew** variable), you will see a small gray box.

| 🔠 Untitled - SPSS Data Editor |              |                                                                 |         |       |          |       |        | _ 🗆 > |  |
|-------------------------------|--------------|-----------------------------------------------------------------|---------|-------|----------|-------|--------|-------|--|
| <u>F</u> ile                  | <u>E</u> dit | <u>View Data Iransform Analyze Graphs Utilities Window Help</u> |         |       |          |       |        |       |  |
| 2                             |              |                                                                 |         |       |          |       |        |       |  |
|                               |              | Name                                                            | Туре    | Width | Decimals | Label | Values |       |  |
|                               | 10           | calc                                                            | Numeric | 4     | 0        |       | None   | None  |  |
|                               | 11           | mathach                                                         | Numeric | 8     | 3        |       | None   | None  |  |
|                               | 12           | faednew                                                         | Numeric | 4     | 0        |       | None … | None  |  |
|                               | 13           | maednew                                                         | Numeric | 4     | 0        |       | None   | None  |  |
|                               | 14           | sex                                                             | Numeric | 3     | 1        |       | None   | None  |  |
|                               | -15          |                                                                 |         |       |          |       |        |       |  |

• Double click on the small gray box, you will see the Value Labels dialogue box as the following. Type 1 in the Value box, and "Less than High School" in the Value Label box. Then click on **Add** button.

| Value Labels                                                   | ? ×                  |
|----------------------------------------------------------------|----------------------|
| Value Labels<br>Value: 1<br>Value Label: Less than High School | OK<br>Cancel<br>Help |
| Add<br>Change<br>Hemove                                        |                      |

• Type 2 in Value box, and "High School Graduate" in the Value Label box. Click on Add. You should have:

| Value Labels                                                                                                    | ? ×                  |
|----------------------------------------------------------------------------------------------------|----------------------|
| Value Labels<br>Value:<br>Value Label:<br>Add 1 = "Less than High School"<br>2 = "High School Graduate"<br>Remove | OK<br>Cancel<br>Help |

• Repeat Step above. Make the value label "Some Post-Secondary Education" for 3, and "College Graduate & Beyond" for 4. Then click on **OK**. You should see:

|    | Name    | Туре    | Width | Decimals | Label | Values        |
|----|---------|---------|-------|----------|-------|---------------|
| 10 | calc    | Numeric | 4     | 0        |       | None          |
| 11 | mathach | Numeric | 8     | 3        |       | None          |
| 12 | faednew | Numeric | 4     | 0        |       | {1, Less th 🔤 |
| 13 | maednew | Numeric | 4     | 0        |       | None          |
| 14 | sex     | Numeric | 3     | 1        |       | None          |
| 15 |         |         |       |          |       |               |

- Repeat Step above to change the value labels for the variable **maednew**. You can repeat to add value labels to each variable.
- We can add the labels for the variables with a clear description of the variable when sometimes the meaning is not clear from the variable name itself (e.g., "mathach" we can add a label "Math Achievement" as the label). To do this:
- In the Variable View window, click in the Label column of the **mathach** variable, and type "Math Achievement" in the crossing cell.

| 8  | geo     | Numeric | 2 | 0 |                  | None    |
|----|---------|---------|---|---|------------------|---------|
| 9  | trig    | Numeric | 2 | 0 |                  | None    |
| 10 | calc    | Numeric | 2 | 0 |                  | None    |
| 11 | mathach | Numeric | 8 | 3 | Math Achievement | None    |
| 12 | faed    | Numeric | 2 | 0 |                  | {2, les |
| 13 | maed    | Numeric | 2 | 0 |                  | {2, les |

- You can repeat Step above to add variable label to each variable.
- Save the changes. Make sure you save the data as SPSS (\*.sav) file. Click on the Data View tab to switch to the data. Now, you are ready to use this new set of data with recoded values in **faednew** and **maednew** variable.

### **Recoding Data With Syntax**

It is possible to use syntax when recoding variables. For example, if I had a variable that included the following values:

Redbird Bluebird

Yellowbird Elm Butterfly

and I wanted to recode any values that included 'bird' into a new value 'bird'.

To solve to problem the following syntax is an option:

DATA LIST LIST /var1(A15). BEGIN DATA Bluebird Redbird Yellowbird Butterfly Elm END DATA. STRING newVar(A15).

DO IF INDEX(UPCASE(var1), $\hat{a}$ € BIRD $\hat{a}$ € )>0. - COMPUTE newVar= $\hat{a}$ € BIRD $\hat{a}$ € . END IF. EXECUTE.

Example number two is we want to recode the above variables into variables having the same name but with the last letter being replaced by x.

DATA LIST FREE /abc, sal, age, sex1, school,v1234567. BEGIN DATA 85 95 5 87 100 1 END DATA. LIST. SAVE OUTFILE='c:\temp\mydata.sav'. \* suppose we want to recode the above variables into variables having the same name but with the las letter being replaced by x. FLIP. STRING newname(A8). COMPUTE newname=CONCAT(SUBSTR(case\_lbl,1,LENGTH(RTRIM(case\_lbl))-

```
1),"X").
WRITE OUTFILE 'c:\temp\temp.sps'
```

/"RECODE "case\_lbl" (1 THRU 87.9=1) (89 THRU 98.1=1) (ELSE=COPY) INTO "newname"."/"FREQ "newname".".

GET FILE='c:\temp\mydata.sav'. INCLUDE 'c:\temp\temp.sps'.